# **BETONARME PROJE**

# SAP MODELLEMESİ

# 1-SAP2000 Dosyasını açalım

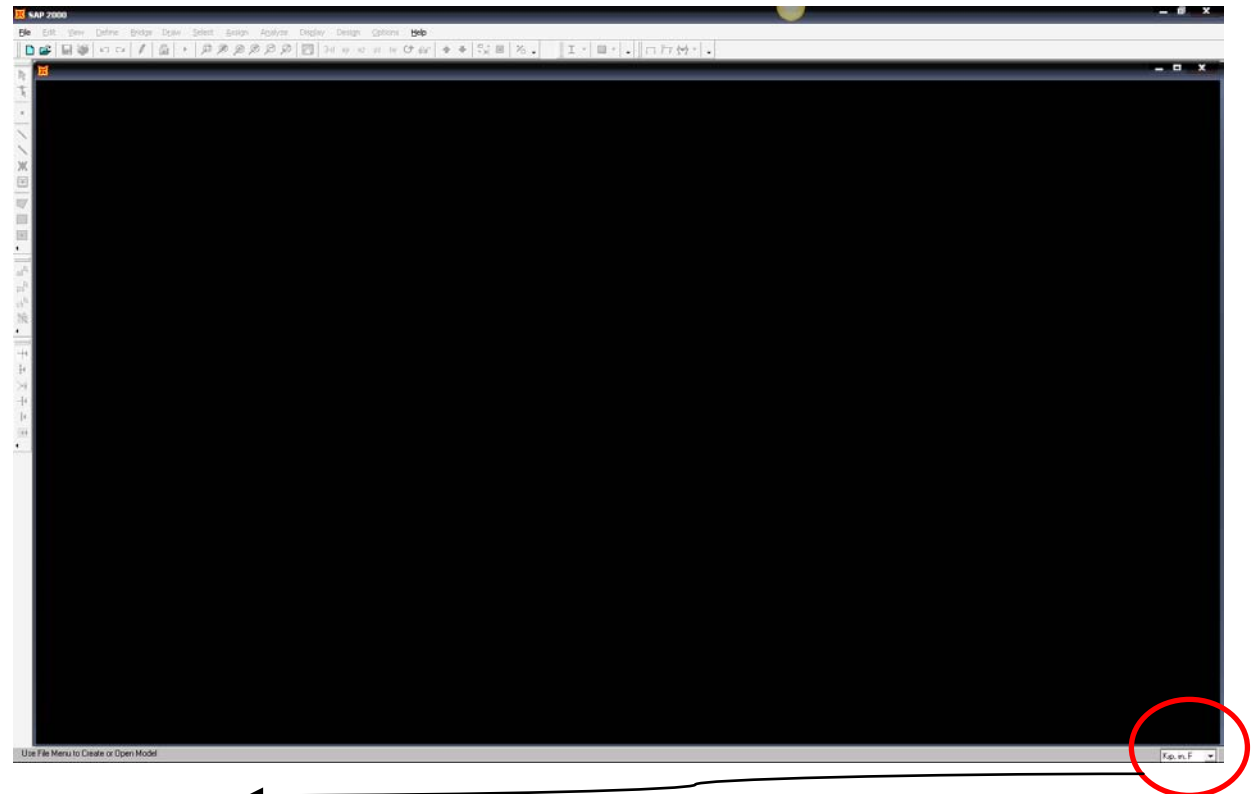

- 2- İlk olarak birimi <u>kN m</u> olarak değiştirin.
- 3-<u>New Model</u> a tıklayın

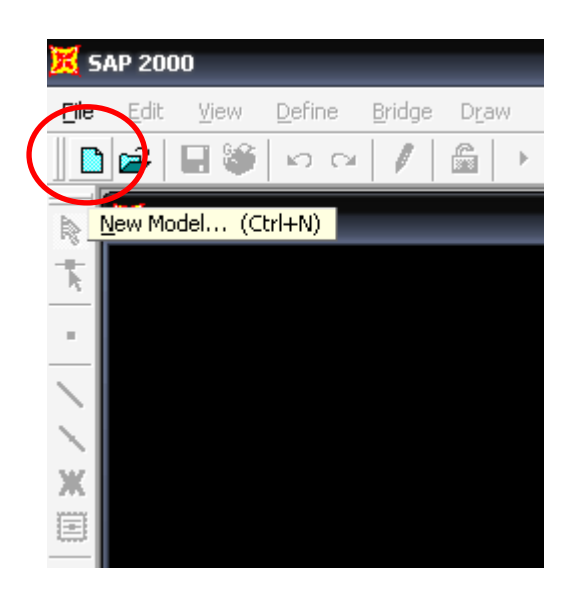

# Karşınıza çıkan pencerede <u>Grid only</u> tıklayın

| New Model                                                  |                                        | _                 |              |               |                       |
|------------------------------------------------------------|----------------------------------------|-------------------|--------------|---------------|-----------------------|
| - New Model Initializ                                      | ation                                  |                   |              |               |                       |
| <ul> <li>Initialize Mod</li> <li>Initialize Mod</li> </ul> | tel from Defaults<br>tel from an Evist | with Units IN     | IN, M, C 💌   |               |                       |
| Calcat Tanalat                                             | ICI NOM AN EXIST                       | ing nic           |              |               |                       |
|                                                            |                                        | <u>~ ~ ()</u> ~~, |              |               |                       |
| Blank                                                      | Grid Only                              | Beam              | 2D Trusses   | 3D Trusses    | 2D Frames             |
|                                                            |                                        |                   |              |               | T                     |
| 3D Frames                                                  | Wall                                   | Flat Slab         | Shells       | Staircases    | Storage<br>Structures |
|                                                            |                                        | - <del>1</del>    |              |               |                       |
| Underground<br>Concrete                                    | Solid Models                           | Cable Bridges     | Caltrans-BAG | Bridge Wizard | Pipes and<br>Plates   |
|                                                            |                                        |                   |              |               |                       |

Karşınıza aşağıdaki pencere gelecek

| New Coord/Grid System |             |  |  |
|-----------------------|-------------|--|--|
| Cartesian             | Cylindrical |  |  |
| System Name           | GLOBAL      |  |  |
| Number of Grid Lin    | es          |  |  |
| × direction           | 4           |  |  |
| Y direction           | 4           |  |  |
| Z direction           | 5           |  |  |
| Grid Spacing          |             |  |  |
| × direction           | 6.          |  |  |
| Y direction           | 6.          |  |  |
| Z direction           | 3.          |  |  |
| Edit (                | ārid        |  |  |
| <u>ОК</u>             | Cancel      |  |  |
|                       |             |  |  |

| Bu | pencerede | aşağıdaki | değişiklikleri | yapın |
|----|-----------|-----------|----------------|-------|
|    | •         |           | <b>U J</b>     |       |

| New Coord/Grid System |             |  |  |
|-----------------------|-------------|--|--|
| Cartesian             | Cylindrical |  |  |
| System Name           | GLOBAL      |  |  |
| Number of Grid Lin    | es          |  |  |
| × direction           | 10          |  |  |
| Y direction           | 4           |  |  |
| Z direction           | 2           |  |  |
| Grid Spacing          |             |  |  |
| × direction           | 6.          |  |  |
| Y direction           | 6.          |  |  |
| Z direction           | 3.          |  |  |
| E dit Grid            |             |  |  |

Yukarıdaki pencerede Edit Grid e tıklayın. Karşınıza aşağıdaki pencere çıkacak

| 📕 Del        | îine Gri | id Data |            |           |            |             |              | ×                      |
|--------------|----------|---------|------------|-----------|------------|-------------|--------------|------------------------|
| <u>E</u> dit | Eormal   | t       |            |           |            |             |              |                        |
|              |          |         |            |           |            |             |              | Units                  |
|              |          | ç       | Sustem Nam | e         | GLOBAI     |             | _            | KN m C 💌               |
|              |          |         | ,          |           | ,          |             |              |                        |
|              | àrid Dat | а       |            |           |            |             |              |                        |
| ШГ           |          | Grid ID | Ordinate   | Line Type | Visibility | Bubble Loc. | Grid Color 🔺 |                        |
|              | 1        | ×1      | 0.         | Primary   | Show       | End         |              |                        |
|              | 2        | ×2      | 6.         | Primary   | Show       | End         |              |                        |
|              | 3        | xЗ      | 12.        | Primary   | Show       | End         |              | õ                      |
|              | 4        | ×4      | 18.        | Primary   | Show       | End         |              | o-                     |
|              | 5        | ×5      | 24.        | Primary   | Show       | End         |              |                        |
|              | 6        | ×6      | 30.        | Primary   | Show       | End         |              |                        |
|              | 7        | x7      | 36.        | Primary   | Show       | End         |              |                        |
|              | 8        | ×8      | 42.        | Primary   | Show       | End         | -            |                        |
| -YC          | àrid Dat | a       |            |           |            |             |              | Display Grids as       |
| ШІГ          |          | Grid ID | Ordinate   | Line Type | Visibility | Bubble Loc. | Grid Color 🔺 | Ordinates C Spacing    |
|              | 1        | y1      | 0.         | Primary   | Show       | Start       |              |                        |
|              | 2        | y2      | 6.         | Primary   | Show       | Start       |              |                        |
|              | 3        | y3      | 12.        | Primary   | Show       | Start       |              | Hide All Grid Lines    |
|              | 4        | y4      | 18.        | Primary   | Show       | Start       |              | Ghua ta Grid Linea     |
|              | 5        |         |            |           |            |             |              |                        |
|              | 6        |         |            |           |            |             |              |                        |
|              | 7        |         |            |           |            |             |              | Bubble Size 1.25       |
|              | 8        |         |            |           |            |             | -            |                        |
| ZC           | àrid Dat | a       |            |           |            |             |              |                        |
| Г            |          | Grid ID | Ordinate   | Line Type | Visibility | Bubble Loc. | •            | Heset to Default Lolor |
|              | 1        | z1      | 0.         | Primary   | Show       | End         |              |                        |
|              | 2        | z2      | 3.         | Primary   | Show       | End         |              | Heorder Urdinates      |
|              | 3        |         |            | -         |            |             |              |                        |
|              | 4        |         |            |           |            |             |              |                        |
|              | 5        |         |            |           |            |             |              |                        |
|              | 6        |         |            |           |            |             |              |                        |
|              | 7        |         |            |           |            |             |              | Cancel                 |
|              | 8        |         |            |           |            |             | -            |                        |
|              |          |         |            |           |            |             |              |                        |

| <u>E</u> orma | at       |            |           |              |             |               |                         |
|---------------|----------|------------|-----------|--------------|-------------|---------------|-------------------------|
|               | :        | System Nam | e         | GLOBA        | L           |               | Units<br>KN, m, C       |
| àrid Da       | ta       |            |           |              |             |               |                         |
|               | Grid ID  | Ordinate   | Line Type | Visibility   | Bubble Loc. | Grid Color 🔺  | 1                       |
| 1             | A        | 0          | Primary   | Show         | End         |               |                         |
| 2             | В        | 1.5        | Primary   | Show         | End         |               |                         |
| 3             | С        | 6.5        | Primary   | Show         | End         |               |                         |
| 4             | D        | 11.5       | Primary   | Show         | End         |               |                         |
| 5             | E        | 12.5       | Primary   | Show         | End         |               |                         |
| 6             | F        | 16.5       | Primary   | Show         | End         |               |                         |
| 7             | G        | 17.5       | Primary   | Show         | End         |               |                         |
| 8             | Н        | 22.5       | Primary   | Show         | End         | -             | 1                       |
| àrid Da       | ta       |            |           |              |             |               | Display Grids as        |
|               | Citlo    | Ordinata   | Line Tune | V Collectory | Dubble Lee  | Grid Calar La |                         |
|               | GIGID    |            | Line Type | Channe       | Bubble Loc. |               | 🕛 🕡 Urdinates 🔘 Spacing |
|               | <u>_</u> |            | Primary   | Show         | Start       |               | J   '                   |
| 2             |          | 6          | Primary   | Show         | Start       |               |                         |
|               | 3        | 17         | Primary   | Show         | Start       |               | Fide All Grid Lines     |
| 4             | 4        | 17         | Primary   | Show         | Start       |               | Glue to Grid Lines      |
| 0             |          |            |           |              |             |               |                         |
| 5             |          |            |           |              |             |               | Bubble Size 1.25        |
|               |          |            |           |              |             |               |                         |
| 8             |          | -          |           |              |             | -             | ]                       |
| àrid Da       | ta       |            |           |              |             |               | Reset to Default Color  |
|               | Grid ID  | Ordinate   | Line Type | Visibilitu   | Bubble Loc. |               |                         |
| 1             | z1       | 0.         | Primary   | Show         | End         |               |                         |
| 2             | z2       | 3.         | Primary   | Show         | End         |               | Beorder Urdinates       |
| 3             |          |            |           |              |             |               |                         |
| 4             |          |            |           |              |             |               |                         |
| 5             |          |            |           |              |             |               |                         |
| 6             |          |            |           |              |             |               |                         |
| 7             |          |            |           |              |             |               | OK Campa                |
|               |          |            |           |              |             |               |                         |

Burada X ve Y doğrultusundaki AKS larınızın koordinatlarını girin. Örnek aşağıda verilmiştir.

Karşınıza aşağıdaki gibi AKS çizimleriniz çıkacak.

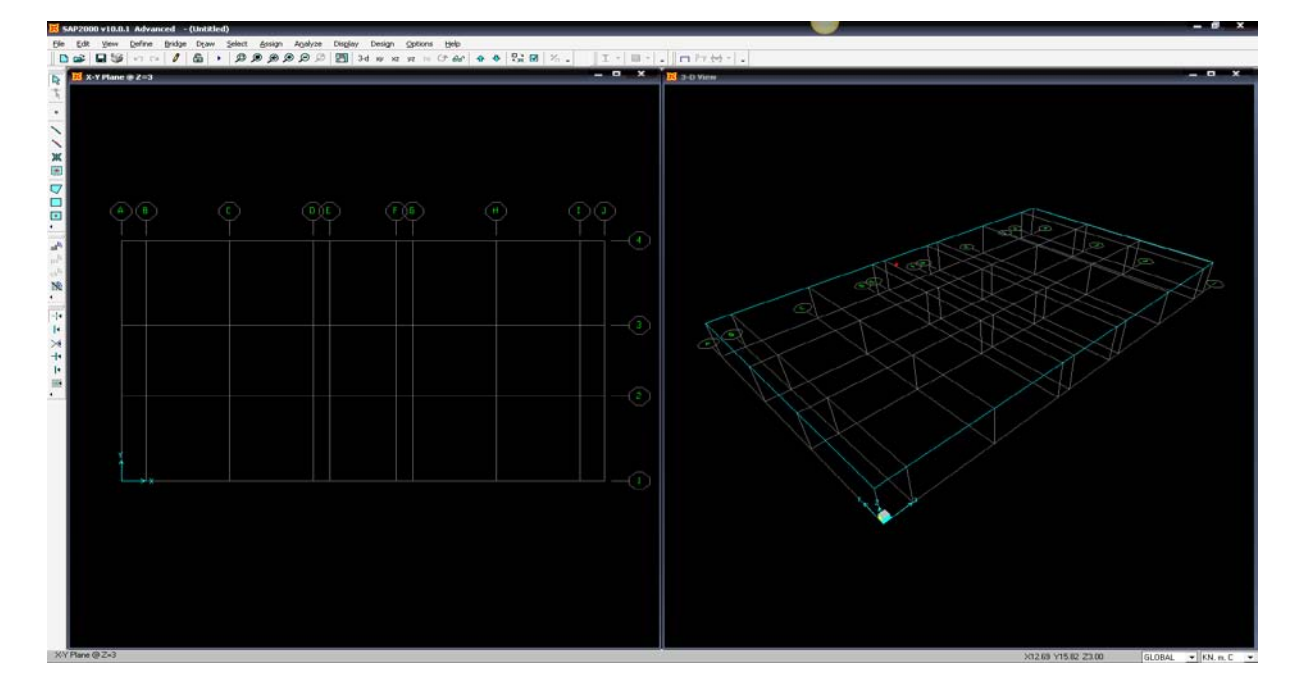

## **Define** da **Materials** a tıklayın

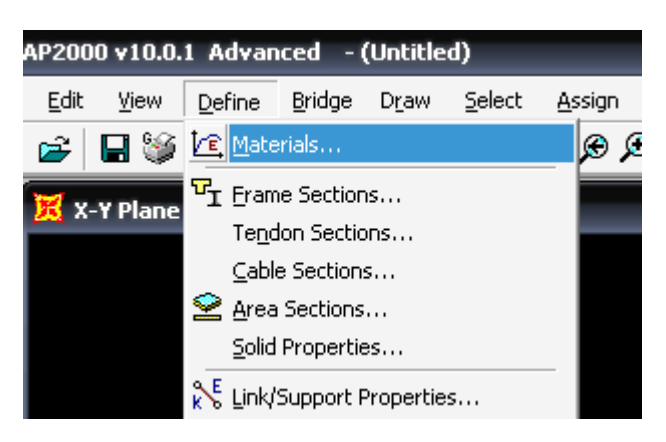

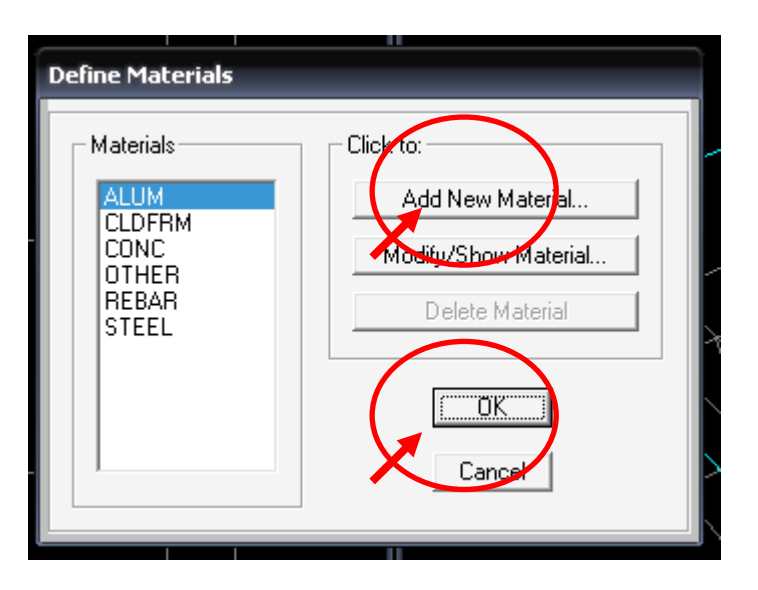

Betonla ilgili malzeme özelliklerini girelim.

| Material Property Data                                                                                                    |                                                                                   |
|----------------------------------------------------------------------------------------------------|-----------------------------------------------------------------------------------|
| Material Name     BETON       Type of Material <ul> <li>Isotropic</li> <li>Isotropic</li> <li>Uniaxial</li> </ul> Analysis Property Data <ul> <li>Mass per unit Volume</li> <li>Weight per unit Volume</li> <li>Shear Modulus</li> <li>Shear Modulus</li> </ul> <ul> <li>Thermal Expansion</li> <li>Thermal Expansion</li> <li>Thermal Expansion</li> <li>Thermal Expansion</li> </ul> | Display Color<br>Color<br>Type of Design<br>Design None T<br>Design Property Data |
| Advanced Material Property Data<br>Time Dependent Properties<br>Material Damping Properties<br>Stress-Strain Curve Definitions                                                                                                    | OK Cancel                                                                         |

**Define-Frame** Sections a tiklayın.

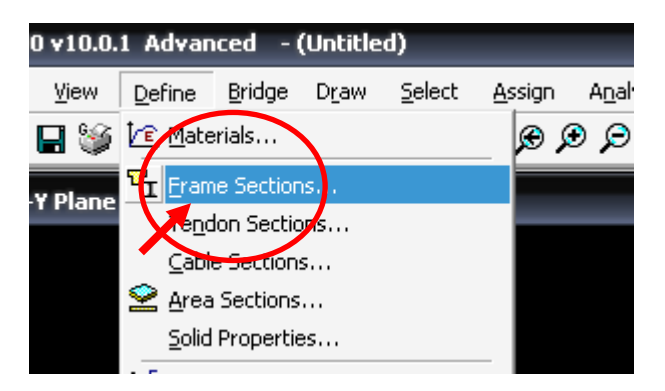

Karşınıza aşağıdaki pencere çıkacak

| Frame Properties            | Choose Property Type to Add             |
|-----------------------------|-----------------------------------------|
| Find this property:         | Import I/Wide Flange                    |
| W8X10<br>W8X24              | Add I/Wide Flange                       |
| W8×31                       | Click to:<br>Add New Property           |
| W8×67<br>W10×12<br>W10×49   | Add Copy of Property                    |
| W10X68<br>W10X88<br>W10X112 | Modify/Show Property<br>Delete Property |
| ₩12×14 ▼                    | Cancel                                  |

Burada Add rectangular ı seçip Add new Property i tıklayın.

| Frame Properties                                                                                                    |                                                                                                    |
|----------------------------------------------------------------------------------------------------|----------------------------------------------------------------------------------------------------|
| Properties<br>Find this property:<br>W8X10<br>W8X10<br>W8X24<br>W8X31<br>W8X40<br>W8X58<br>W8X67<br>W10X12<br>W10X49<br>W10X68<br>W10X88<br>W10X112<br>W10X112<br>W10X112 | Choose Property Type to Add<br>Import I/Wide Flange  Add I/Wide Flange Add Tee Add Angle Add Double Angle Add Box/Tube Add Box/Tube Add Pipe Add Rectangular Add Circle Add BU I Cover Plate Delete Property |
|                                                                                                    | OK Cancel                                                                                                    |

| Frame Properties                                                                                                    |                                                                                                    |
|----------------------------------------------------------------------------------------------------|----------------------------------------------------------------------------------------------------|
| Properties<br>Find this property:<br>W8×10<br>W8×10<br>W8×24<br>W8×31<br>W8×40<br>W8×58<br>W8×67<br>W10×12<br>W10×12<br>W10×49<br>W10×68<br>W10×88<br>W10×112<br>W10×112<br>W10×112<br>W10×114 | Choose Property Type to Add<br>Import I/Wide Flange  Add Rectangular Click te: Add New Property Add New Property Delete Property Delete Property OK Cancel |

Karşınıza aşağıdaki pencere çıkacak.

| Rectangular Section              |          |
|----------------------------------|----------|
|                                  |          |
|                                  |          |
| Section Name FSEC1               |          |
|                                  |          |
| Properties Material              |          |
| Section Properties Set Modifiers | <b>•</b> |
| Dimensions                       |          |
| Depth (t3) 0.4572                | 2        |
| 0.254                            | • •      |
| Width (t2) 0.254                 |          |
| •                                |          |
|                                  |          |
| •                                | • •      |
|                                  |          |
|                                  |          |
| Display Col                      | or 🗖     |
|                                  |          |
| Concrete Reinforcement           |          |
|                                  |          |
| OK Cancel                        |          |
|                                  |          |

Burada gerekli düzeltmeleri yapın.

| Rectangular Section                    |                                     |                     |
|----------------------------------------|-------------------------------------|---------------------|
| Section Name                           | 40×40                               |                     |
| Properties<br>Section Properties       | Property Modifiers<br>Set Modifiers | Material<br>BETON - |
| Dimensions<br>Depth (t3)<br>Width (t2) | 0.4                                 |                     |
|                                        |                                     | Display Color       |
|                                        |                                     | ncel                |

Aynı işlemi tekrarlayarak diğer kesit bilgilrinide girin

| Rectangular Section                    |                                     |                            |
|----------------------------------------|-------------------------------------|----------------------------|
| Section Name                           | 25×50                               |                            |
| Properties<br>Section Properties       | Property Modifiers<br>Set Modifiers | Material<br>BETON <b>T</b> |
| Dimensions<br>Depth (t3)<br>Width (t2) | 0.5                                 |                            |
|                                        |                                     | Display Color              |
|                                        | OK Car                              | ncel                       |

# Draw Frame/Cable Element e tiklayın

| 📗 🗅 😅            | 🗖 🧐        | 50      | 1 | £ | د 🔸 | 9 🔎 | æ 🗩 | Ģ | 9   🖭 | 3- |
|------------------|------------|---------|---|---|-----|-----|-----|---|-------|----|
| R 🔀 🤉            | K-Y Plane  | @ Z=3   |   |   |     |     |     |   |       |    |
|                  |            |         | _ |   |     |     |     |   |       |    |
|                  | rame/Cable | Element |   |   |     |     |     |   |       |    |
|                  |            |         |   |   |     |     |     |   |       |    |
|                  |            | ~~~     |   |   | 6   |     |     |   | X     |    |
| •                |            | ╩╵┖     |   |   |     |     |     |   | *     |    |
| all <sup>®</sup> |            |         |   |   |     |     |     |   |       |    |
| ps <sup>R</sup>  |            |         |   |   |     |     |     |   |       |    |
|                  |            |         |   |   |     |     |     |   |       |    |
| 4                |            |         |   |   |     |     |     |   |       |    |
| _ <b>∔</b> ∢     |            |         |   |   |     |     |     |   |       |    |
| ₹4               |            |         |   |   |     |     |     |   |       |    |
| $\rightarrow$    |            |         |   |   |     |     |     |   |       |    |

#### Karşınıza

| Properties of Object   | X                           |
|------------------------|-----------------------------|
| Line Object Type       | Straight Frame              |
| Section                | W18X35                      |
| Moment Releases        | Continuous                  |
| XY Plane Offset Normal | 0.                          |
| Drawing Control Type   | None <space bar=""></space> |
|                        |                             |
|                        |                             |
|                        |                             |

Section kısmında bizim tanımladığımız kiriş kesitini seçelim.

| Properties of Object   | ×                           |
|------------------------|-----------------------------|
| Line Object Type       | Straight Frame              |
| Section                | 25×50                       |
| Moment Releases        | Continuous                  |
| XY Plane Offset Normal |                             |
| Drawing Control Type   | None <space bar=""></space> |
|                        |                             |
|                        |                             |
|                        |                             |
|                        |                             |

# X-Y, Z=3 Planında

Başlangıç ve bitiş noktalarına tıklayarak kirişlerimizi tanımlayalım.

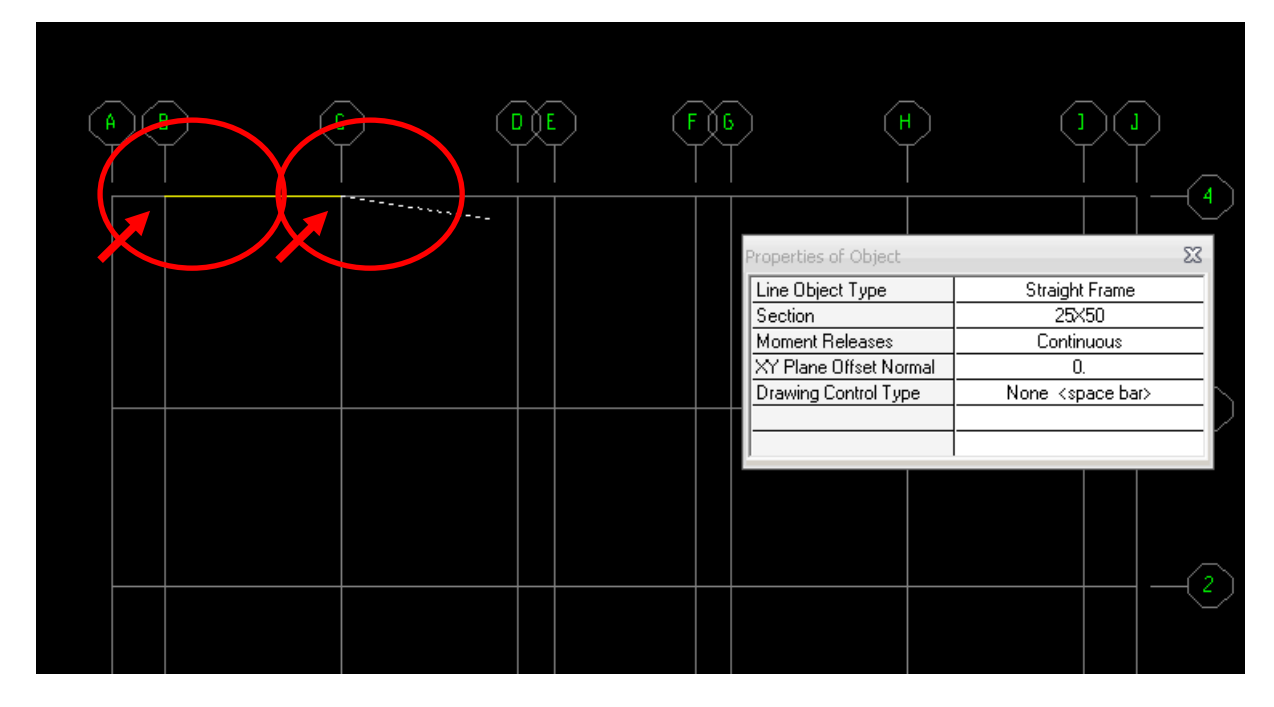

Modelimizi tamamladıktan sonra okla gösterilen kutucuğa tıklayıp çıkan pencerede gösterilen yerleri işaretleyip OK e tıklayın. Böylelikle atadığımız kesitlerin yönlerini görmüş olacaz.

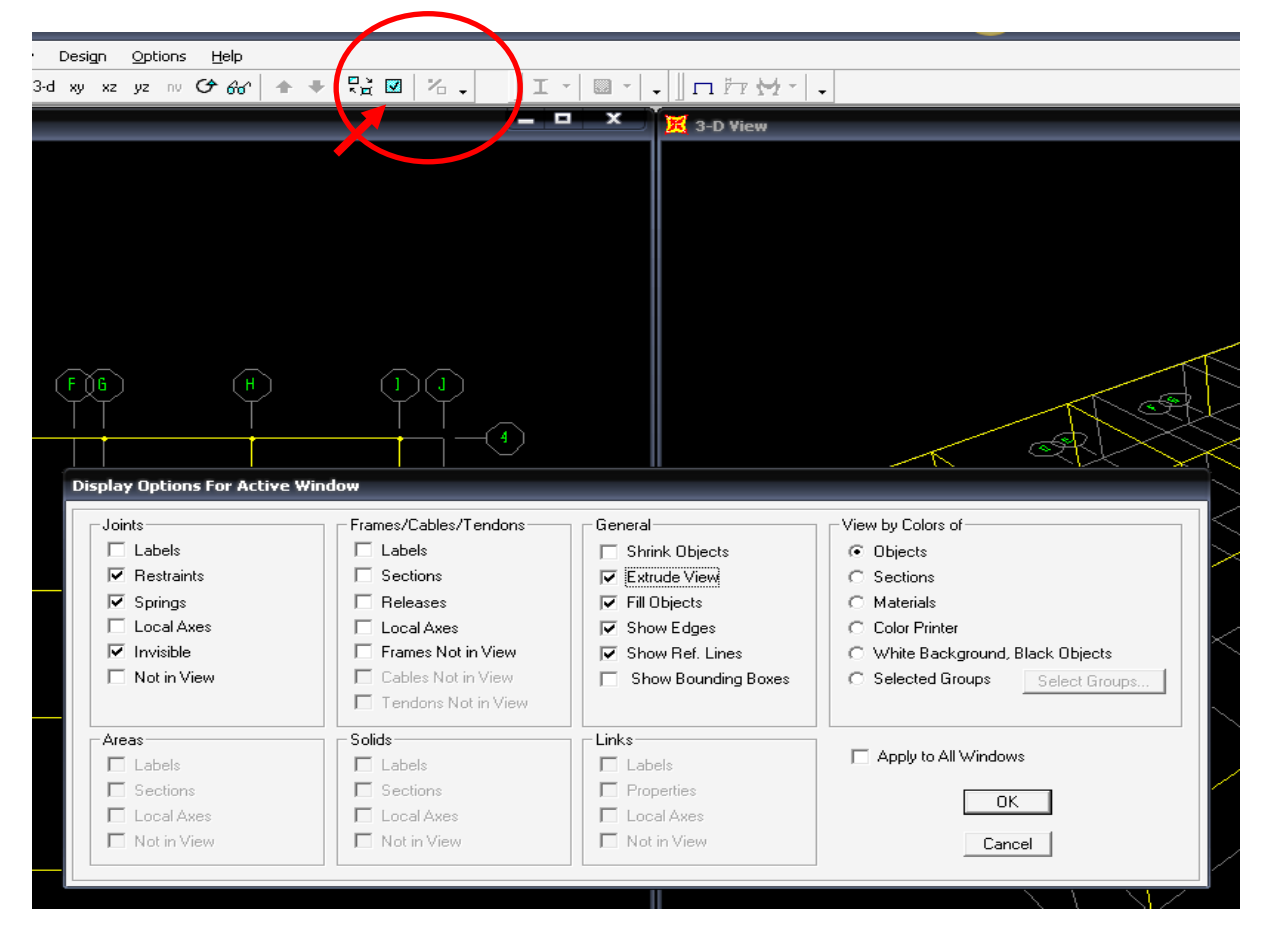

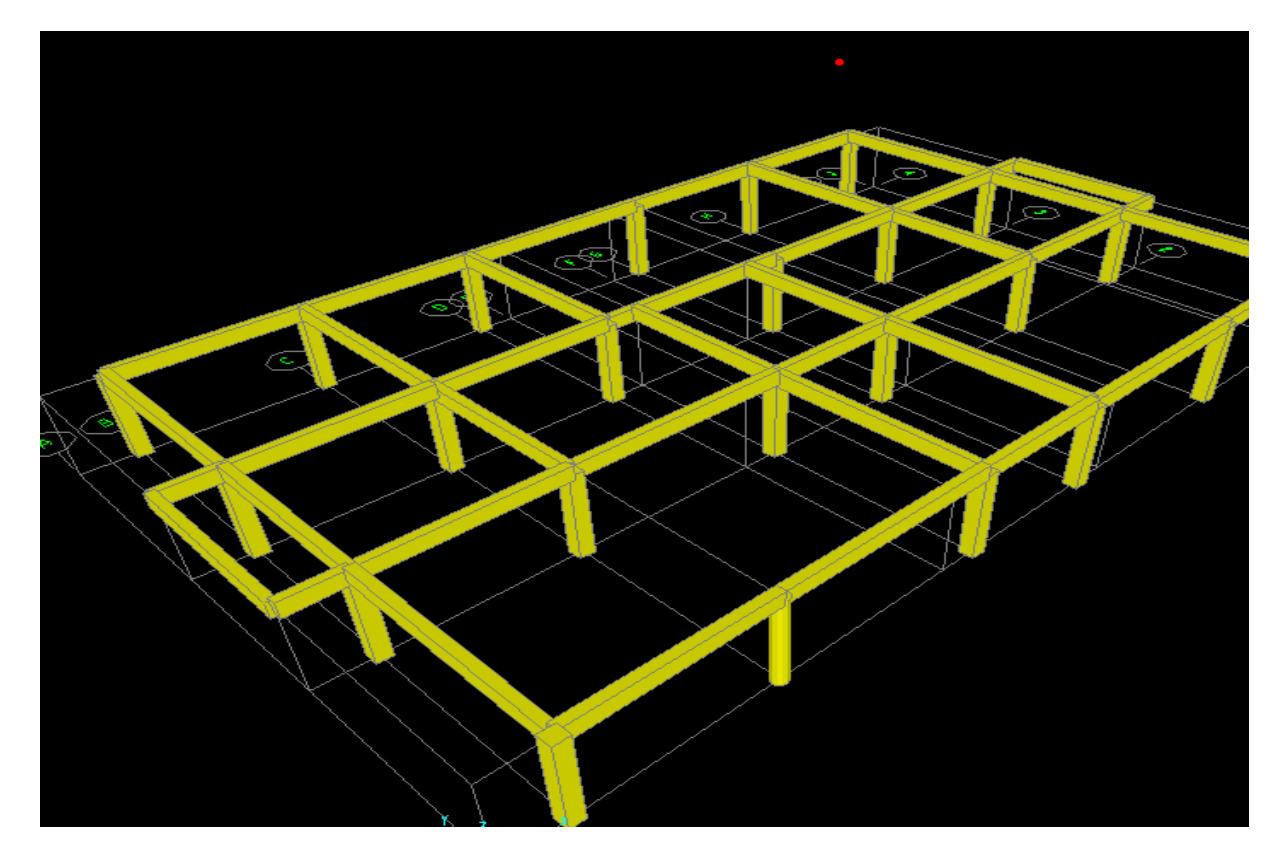

#### Define da Load Ceses a tıklayın.

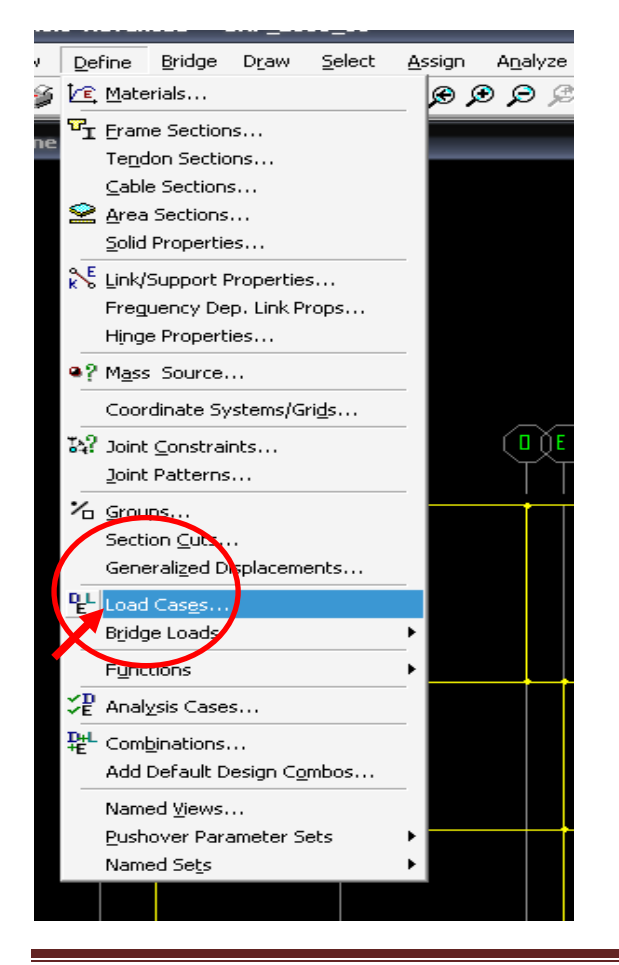

Karşımıza aşağıdaki pencere çıkacak.

| Define Loads      |              |             | 11           |   |                     |
|-------------------|--------------|-------------|--------------|---|---------------------|
| Loads             |              | Self Weight | Auto         |   | Click To:           |
| Load Name<br>DEAD | Type<br>DEAD | Multiplier  | Lateral Load | - | Modify Load         |
| DEAD              | DEAD         | 1           |              |   | Modify Lateral Load |
|                   |              |             |              | • | Delete Load         |
|                   |              |             |              |   | ОК                  |
|                   | ,            | , ,         |              |   | Cancel              |
| l                 |              |             |              |   |                     |

Ölü yük (Dead) tanımlı bunun yanına hareketli yükümüzü tanımlıyalım. OK tıklayıp buradan çıkalım.

| Loade<br>Load Name Type Self Weight Auto<br>Lateral Load<br>bareketii LIVE 0<br>DEAD 0 AD 1<br>Madifu Load<br>Modify Lateral Load<br>Dekte Load<br>OK<br>Cancel | Define Loads                                                                       |                                                                            |
|----------------------------------------------------------------------------------------------------|------------------------------------------------------------------------------------|----------------------------------------------------------------------------|
|                                                                                                    | Loade<br>Load Name Type Self Weight<br>Multiplier<br>DEAD DEAD 1<br>hareneen CNS 0 | Auto<br>Lateral Load<br>Modify Lateral Load<br>Delete Load<br>OK<br>Cancel |

Atamak istediğimiz yük isimlerini tanımladıktan sonra bu yükleri atayalım. Yükleme yapmak istediğimiz kirişi seçelim.

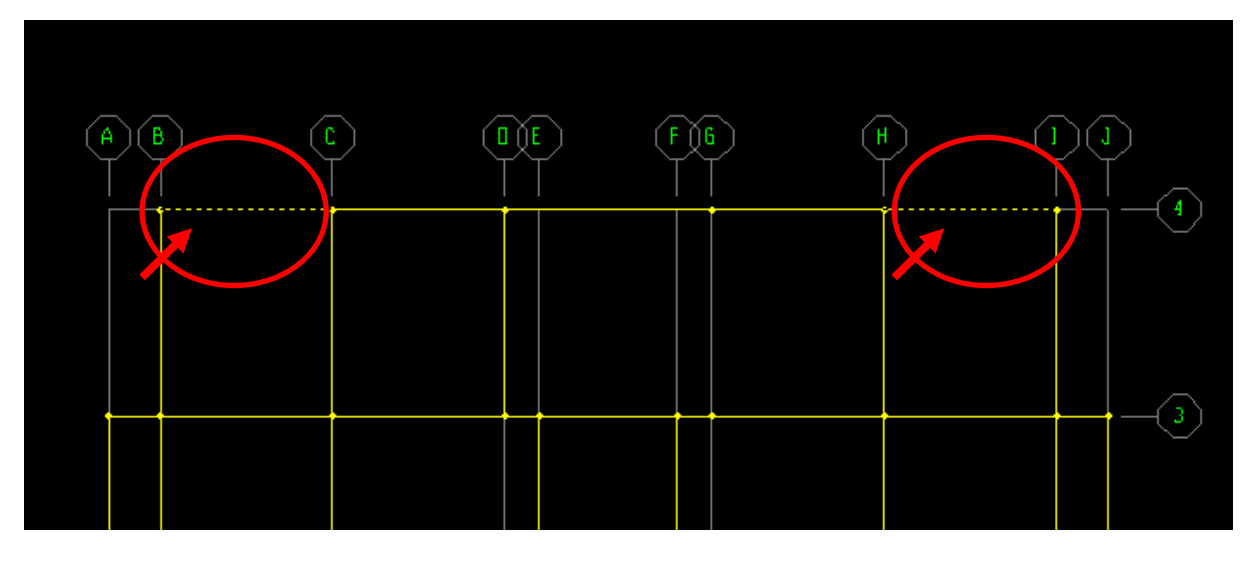

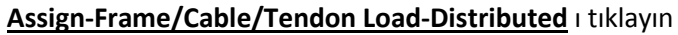

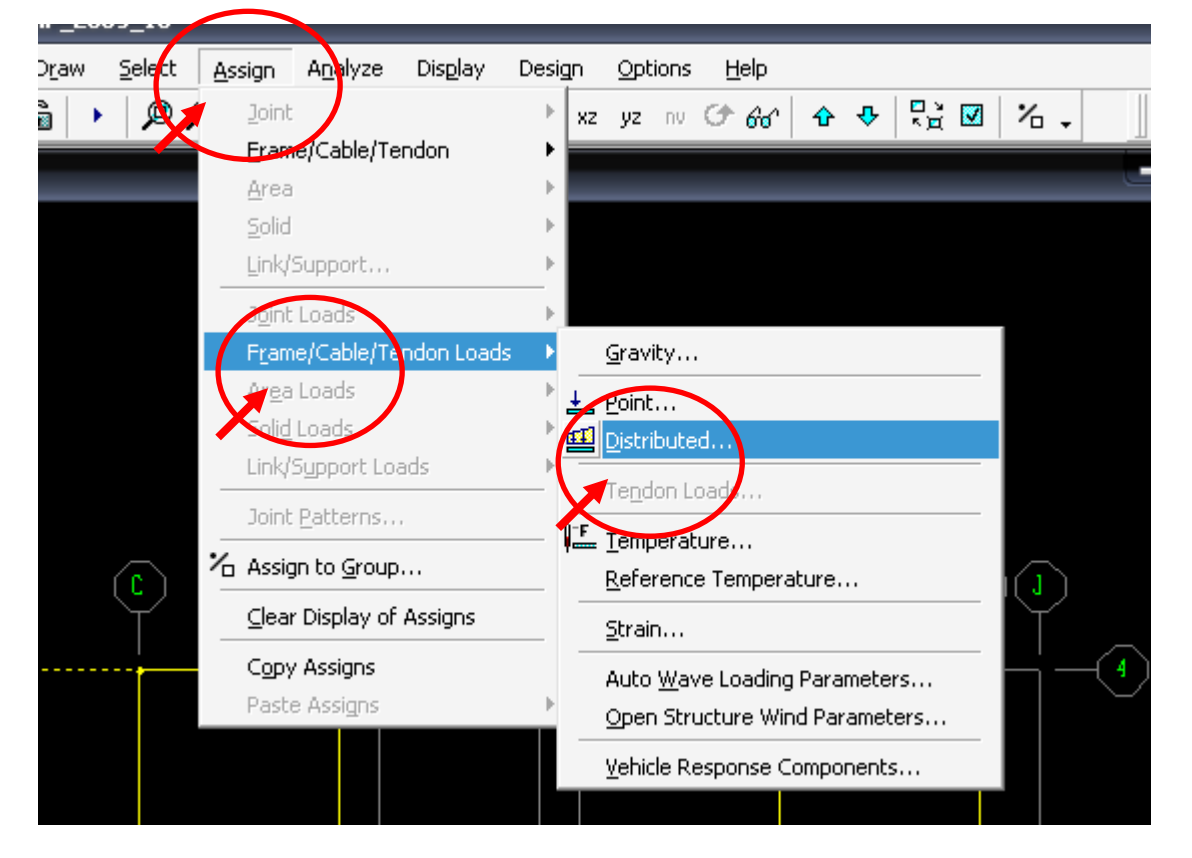

Karşınıza aşağıdaki encere çıkacak

| Load Case Name DEAD          | Units<br>KN, m, C 💌            |
|------------------------------|--------------------------------|
| Load Type and Direction      | Options                        |
| Forces     O Moments         | O Add to Existing Loads        |
| Coord Sys GLOBAL 💌           | Replace Existing Loads         |
| Direction Gravity            | O Delete Existing Loads        |
| Trapezoidal Loads<br>1. 2.   | 3. 4.                          |
| Distance 0. 0.25             | 0.75 1.                        |
| Load 0. 0.                   | 0.                             |
| Relative Distance from End-I | C Absolute Distance from End-I |
| Uniform Load                 | $\frown$                       |
| Load 4                       | OK Cancel                      |
|                              |                                |

Çıkan pencerede (Yukarıda) Load Ceses Name kutucuğuna atamak istediğimiz yük ismini seçelim. Uniform Load kutucuğuna uniform yayılı yükümüzün değerini girelim.

OK e tıklayıp ğlü yükü tanımladıktan sonra elemanı/ları tekrar seçip bu sefer hareketli yükü atayalım.

| Load Case Name            | hareketli |                 | Units<br>KN, m, C 💌 |
|---------------------------|-----------|-----------------|---------------------|
| -Load Type and Direction  |           | Options         |                     |
| Forces C Moments          |           | C Add to Exis   | sting Loads         |
| Coord Sys GLOBAL          | •         | Replace E       | xisting Loads       |
| Direction Gravity         | •         | 🔿 Delete Exis   | sting Loads         |
| - Trapezoidal Loads<br>1. | 2.        | 3.              | 4.                  |
| Distance 0.               | 0.25      | 0.75            | 1.                  |
| Load 0.                   | D.        | 0.              | 0.                  |
| Relative Distance from    | End-l     | C Absolute Dist | ance from End-I     |
| Load 6                    |           | ОК              | Cancel              |

### Mesnet Tanımlaması

X-Y düzleminde, Z=0 kotuna gidelim

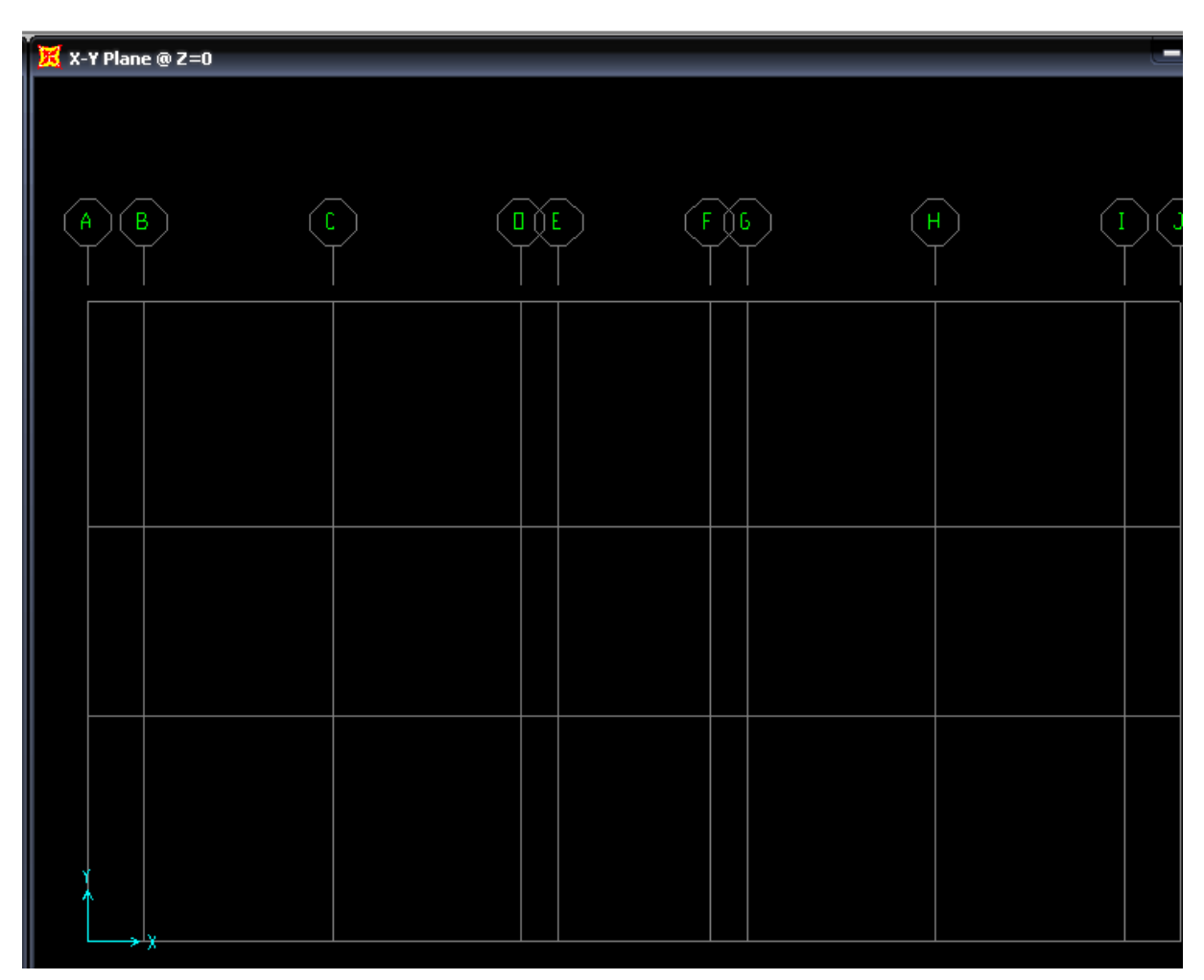

Burada fareyi kullanarak bütün noktaları pencere içine alarak seçelim.

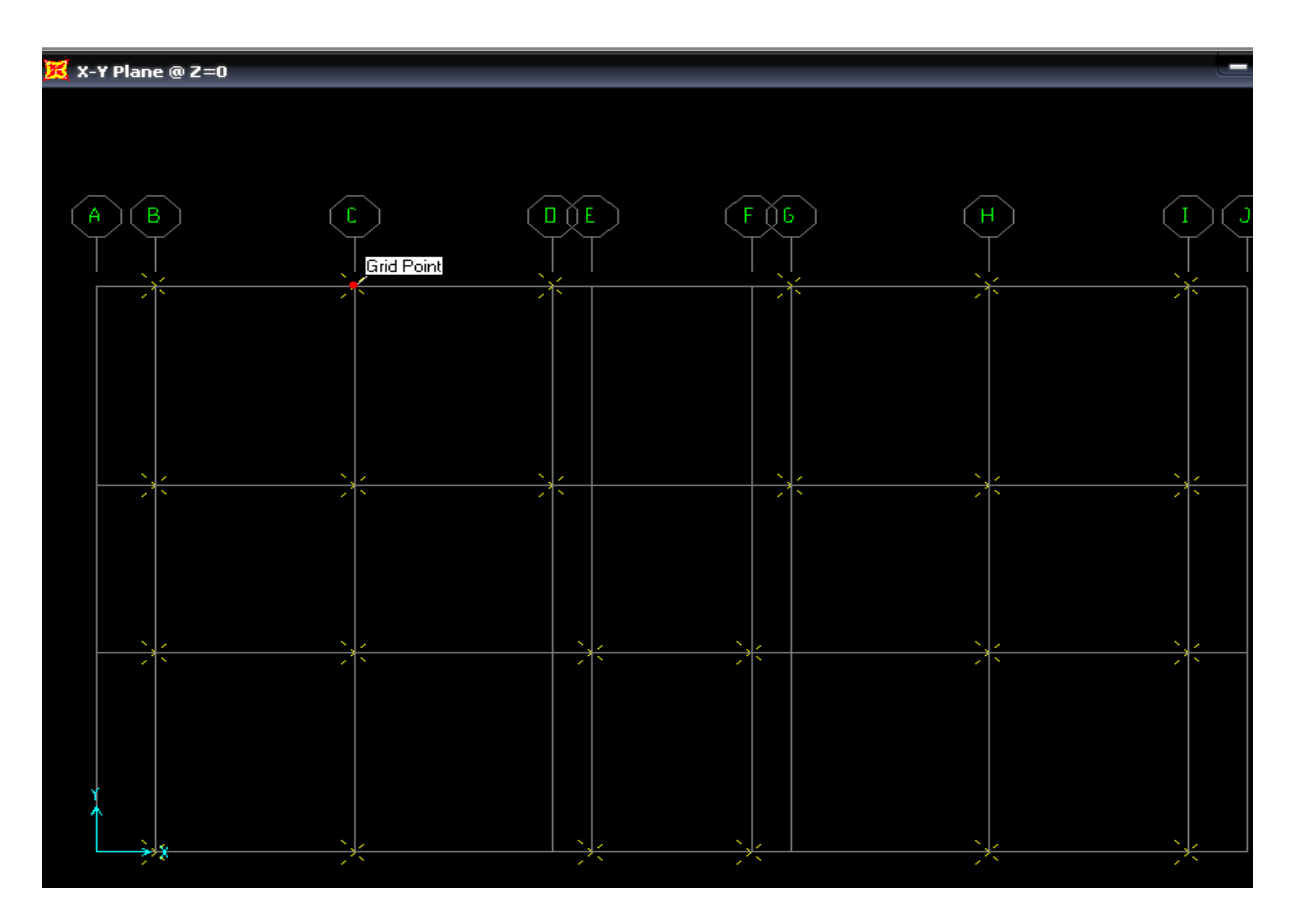

Noktalar seçili durumu iken Assign-Joint-Restraints tıklayın.

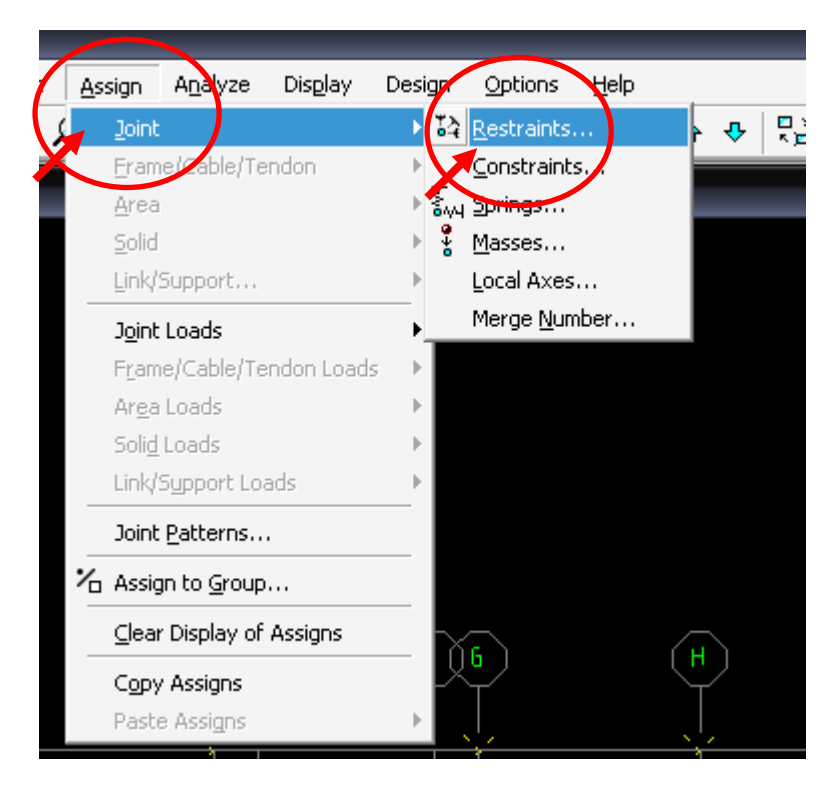

Çıkan pencerede aşağıda belirtilen kutuları tıklayın.

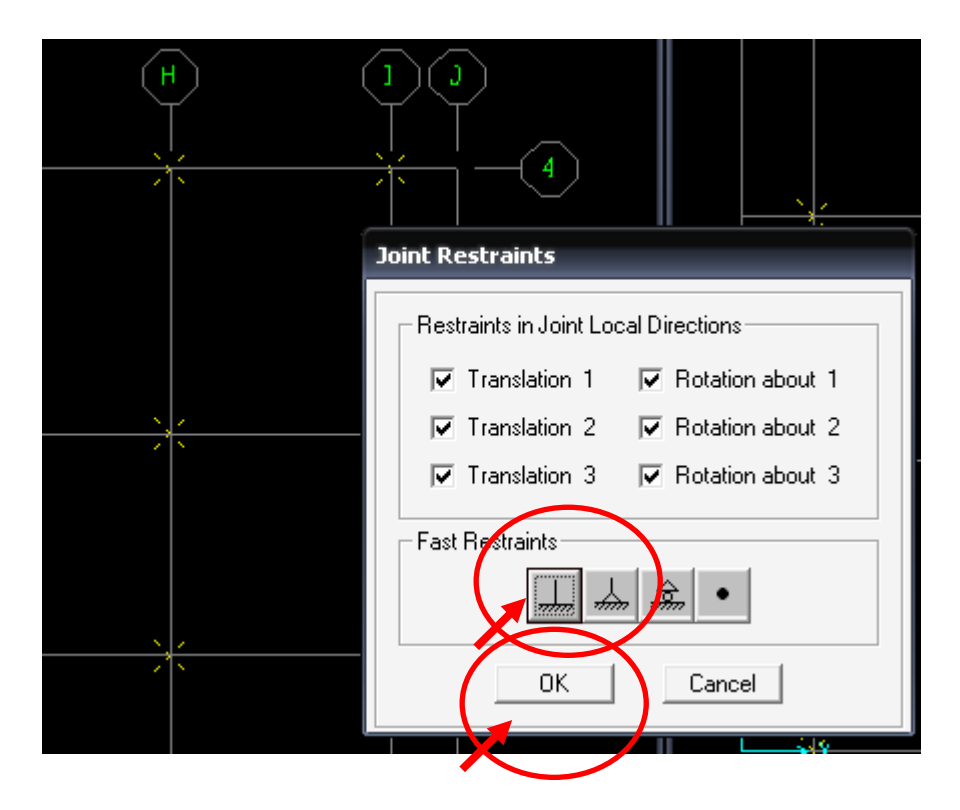

# **DEPREM HESAPLARI**

Deprem hesabı eşdeğer deprem yükü yöntemine (Deprem Yönetmeliği Madde 2.7.1, DBYBHY-2007) göre yapılacaktır.

Söz konusu deprem doğrultusunda, binanın tabanına (binanın tümüne) etkiyen toplam eşdeğer deprem yükü, Vt

$$Vt = \frac{WA(T1)}{Ra(T1)} \ge 0.10 \text{ Ao } I W$$

 $w_i = g_i + n \, q_i$ 

W = G + n \* Q

$$W = \sum_{i=1}^{N} w_i$$

*w<sub>i</sub>*her kata gelen ölü ve hareketli (gi, qi) yükler (kiriş, kolon döşeme, duvar, vs. ağırlıkları ve döşemeye etkiyen hareketli yükler) dikkate alınarak elle hesaplana bileceği gibi, SAP modelimizi kullanarak aşağıdaki şekilde de hesaplanabilir;

# Binanın Ağırlığının (G, Q, w, W) Hesaplanması

SAP modelimizi girilen düşey yükler için Analizi yaptıktan sonra, Aşağıda gösterildiği gibi *Display* den Show *Tables* a tıklayın

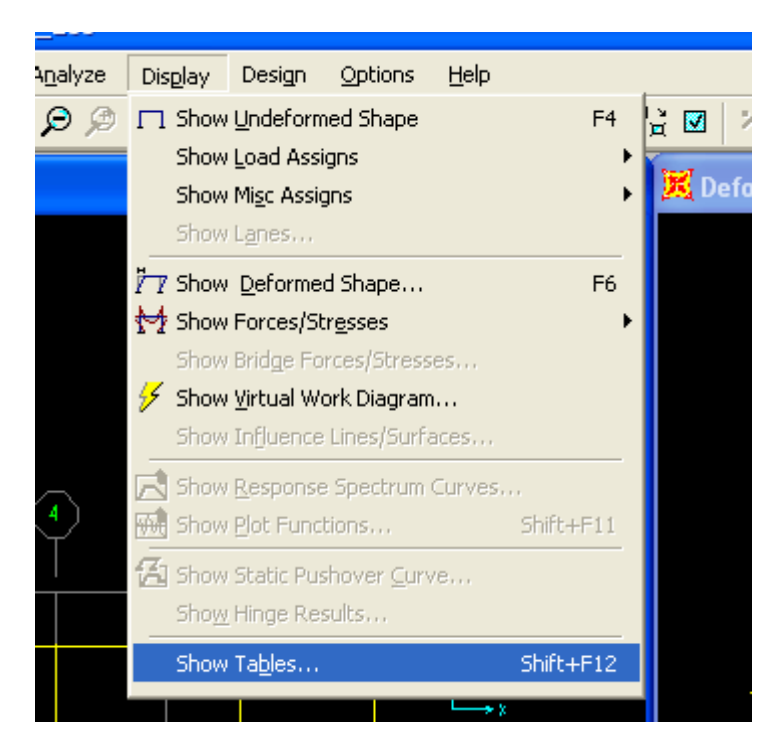

Çıkan "Choose Tables for Display" penceresinden aşağıda gösterilen kutucukları işaretleyin. Ardında OK butonuna basın.

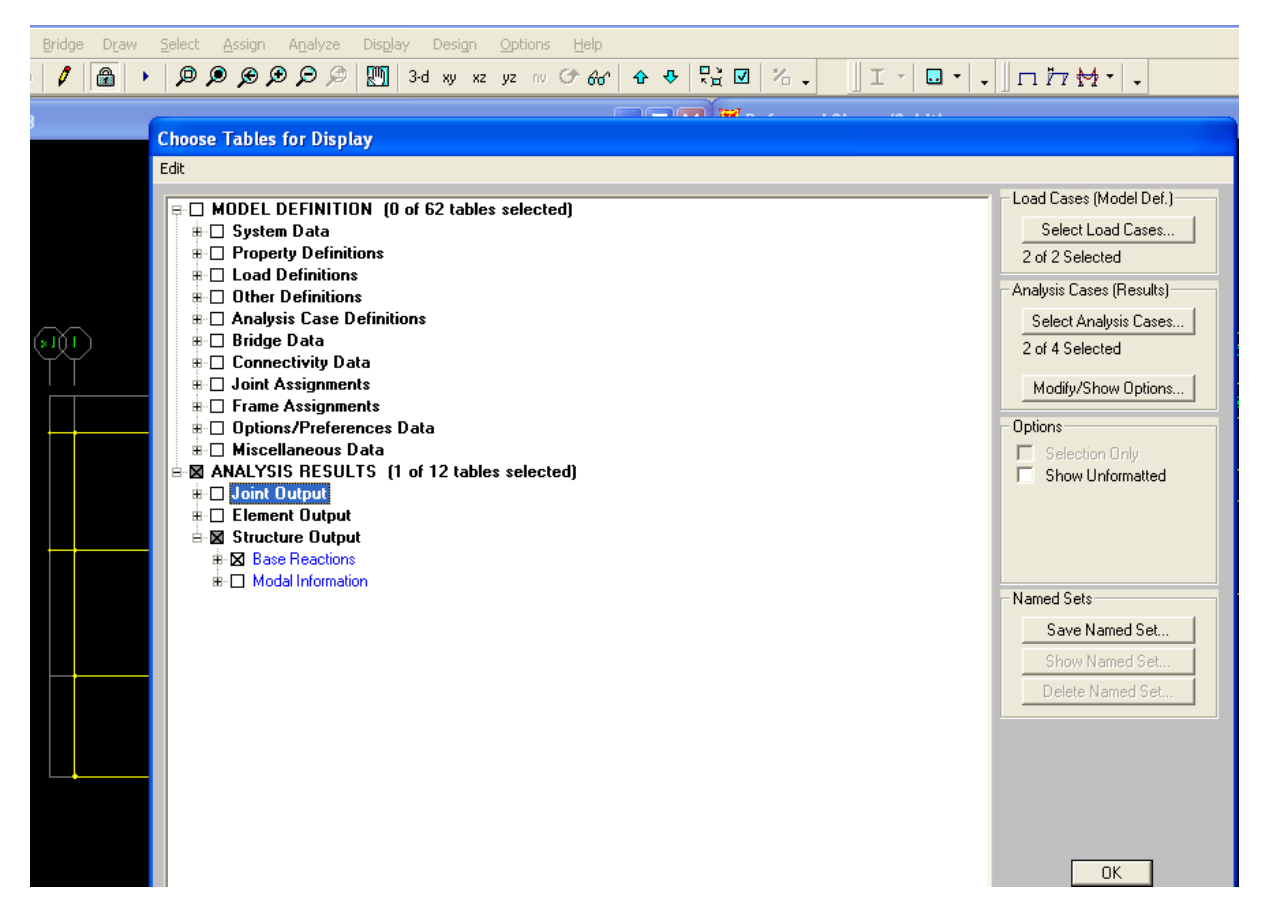

OK butonuna bastıktan sonra karşınıza aşağıda gösterilen pencere çıkacaktır.

| Base         | Reactions                    |                  |                |                  |                |                  |                  |                  |              |
|--------------|------------------------------|------------------|----------------|------------------|----------------|------------------|------------------|------------------|--------------|
| <u>F</u> ile | <u>V</u> iew <u>O</u> ptions | For <u>m</u> at  |                |                  |                |                  |                  |                  |              |
| Unit         | s: As Noted                  |                  |                |                  | Bas            | e Reactions      |                  |                  | -            |
|              |                              |                  |                |                  | $\frown$       |                  |                  |                  |              |
|              | OutputCase<br>Text           | CaseType<br>Text | GlobalFX<br>KN | GlobalFY<br>KN / | GlobalFZ<br>KN | GlobalMX<br>KN-m | GlobalMY<br>KN-m | GlobalMZ<br>KN-m | GlobalX<br>m |
| •            | Sabit                        | LinStatic        | 2,087E-14      | -1,144E-13       | 1866,308       | -9813,0673       | 21095,4428       | 00000000137      | 0            |
|              | HAREKETL                     | LinStatic        | 1,271E-14      | -3,703E-14       | 607,114        | -3141,4203       | 6971,9193        | 000000000416     | 0            |
|              |                              |                  |                |                  | $\smile$       |                  |                  |                  |              |
|              |                              |                  |                |                  |                |                  |                  |                  |              |
|              |                              |                  |                |                  |                |                  |                  |                  |              |

Bu pencereden (Base Reactions) Tanımlı yükler için tabanda oluşan reaksiyon kuvvetlerini okuyabiliriz. Bu pencereden Sabit yük için (G) toplam reaksiyonu (aynı zamanda binanın toplam ölü ağırlığı) GlobalFZ sütunundan 1866,308,154 kN olarak, hareket yük (Q) 607,14 kN olarak okunur.

Her kata eşit yük geleceğini kabul ederek bir kata gelen yükü

$$g_1 = g_2 = \frac{G}{2} = \frac{1866,308}{2} = 933,15$$
$$q_1 = q_2 = \frac{Q}{2} = \frac{607,14}{2} = 303,55$$

 $w_1 = g_1 + 0,3 * q_1$ 

 $w_2 = g_2 + 0,3 * q_2$ 

Olarak bulunur. Binanın toplam ağılığı

W=G+n\*Q

İfadesi yardımıyla bulunur.

## Kat Kütlelerinin mi Bulunması

Deprem kuvvetini hesaplamada gerekli olan yapı periyodunu bulmak için kat kütlelerini bulup bu kütleleri katların kütle merkezine etkiletmemiz gerekmektedir. Kat kütlelerini aşağıdaki şekilde bulabiliriz.

| Kat | g       | q       | wi       | mi=wi/9,81  |
|-----|---------|---------|----------|-------------|
| 2   | 933,154 | 303,557 | 1024,221 | 104,4058206 |
| 1   | 933,154 | 303,557 | 1024,221 | 104,4058206 |

W = 2048,442

## Kat Kütle Merkezlerinin Bulunması

Bulun bu kat kütleleri kat kütle merkezine etkiletmek gerekmektedir. Kat kütle merkezlerini yapıdaki sabit ağırlıkların (kiriş, duvar, döşeme, kolon) ağırlık merkezi bulunarak bulunabileceği gibi, SAP modelini kullanarak aşağıda gösterildiği şekilde de bulunabilir.

Yukarıda anlatılan "Base Reaction" penceresini kullanarak.

| Base         | ase Reactions |                 |                  |                |            |          |                  |                  |                  |              |   |
|--------------|---------------|-----------------|------------------|----------------|------------|----------|------------------|------------------|------------------|--------------|---|
| <u>F</u> ile | ⊻iew          | Options         | For <u>m</u> at  |                |            |          |                  |                  |                  |              |   |
| Unit         | s: As N       | loted           |                  |                |            | Bas      | e Reactions      |                  |                  |              | - |
|              |               |                 |                  |                |            | $\frown$ |                  |                  |                  |              |   |
|              | Out           | putCase<br>Text | CaseType<br>Text | GlobalFX<br>KN | GlobalFY   | GlobalFZ | GlobalMX<br>KN-m | GlobalMY<br>KN-m | GlobalMZ<br>KN-m | GlobalX<br>m |   |
| ►            |               | Sabit           | LinStatic        | 2,087E-14      | -1,144E-13 | 1866,308 | -9813,0673       | 21095,4428       | 00000000137      | 0            |   |
|              | HAF           | REKETL          | LinStatic        | 1,271E-14      | -3,703E-14 | 607,114  | -3141,4203       | 6971,9193        | 00000000416      | 0            |   |
|              |               |                 |                  |                |            | $\smile$ |                  |                  |                  |              |   |
|              |               |                 |                  |                |            |          |                  |                  |                  |              |   |
|              |               |                 |                  |                |            |          |                  |                  |                  |              |   |

Bu pencerede en sağdaki kolonları görüntüleyiniz.

| E | Base | Read    | tions    |             |            |             |             |               |
|---|------|---------|----------|-------------|------------|-------------|-------------|---------------|
| F | ile  | View    | Options  | Format      |            |             |             |               |
|   | Unit | s: As N | loted    |             |            |             | Ba          | ase Reactions |
|   |      |         |          |             |            |             |             |               |
|   |      | YCe     | ntroidFY | ZCentroidFY | CentroidFZ | YCentroidFZ | ZCentroidFZ |               |
|   |      |         | m        | ர           | m          | m           | m           |               |
|   |      | 1       | ,434E+15 | ļ (         | -11,30338  | -5,25826    | 0           |               |
|   | ►    | 1       | ,299E+15 | Ó           | -11,48409  | -5,17502    | 0           |               |
|   |      |         |          |             |            | ~           |             | /             |

Sabit yük satırı hizasındaki XCentroidFZ (-11,30338) , YCentroidFZ (-5,25826) koordinatlarını kütle merkezimiz olarak alabiliriz.

Kütle merkezini belirlemek için bu bulduğumuz koordinat noktalarında her katta fiktif noktalar belirleyelim.

Bunun için xy planında (1. Kat kotunda) görüntü alıp "Draw Special Joint" butonuna basın.

| 💦 🔀 X-Y Plane @ Z=  | 3                     |     |                       |                                        |
|---------------------|-----------------------|-----|-----------------------|----------------------------------------|
| <b>₹</b> (x1)1      | (2) $(3)$             | (4) | (5) (6)               | (7)                                    |
|                     | $\uparrow$ $\uparrow$ | Ť   | $\uparrow$ $\uparrow$ | $\top$                                 |
| Noraw Special Joint |                       |     |                       |                                        |
| $\mathbf{N}$        |                       |     |                       |                                        |
|                     |                       |     |                       |                                        |
|                     |                       |     |                       | x x                                    |
|                     |                       |     |                       |                                        |
|                     |                       |     |                       |                                        |
| · ·                 |                       |     | <b>_</b>              | —————————————————————————————————————— |
| all <sup>®</sup>    |                       |     |                       |                                        |
| ps <sup>t</sup> s   |                       |     |                       |                                        |
| ch <sup>R</sup>     |                       |     |                       |                                        |
|                     |                       |     |                       |                                        |
| -4                  |                       |     |                       |                                        |
| ¥.                  |                       |     |                       |                                        |
| $\times$            |                       |     |                       |                                        |
| -14                 |                       |     |                       |                                        |
|                     |                       |     |                       |                                        |

Bu butona bastıktan sonra aşağıda şekilde görüldüğü gibi 1. Kat düzleminde her hangi bir noktayı işaretleyerek noktamızı tanımlayalım.

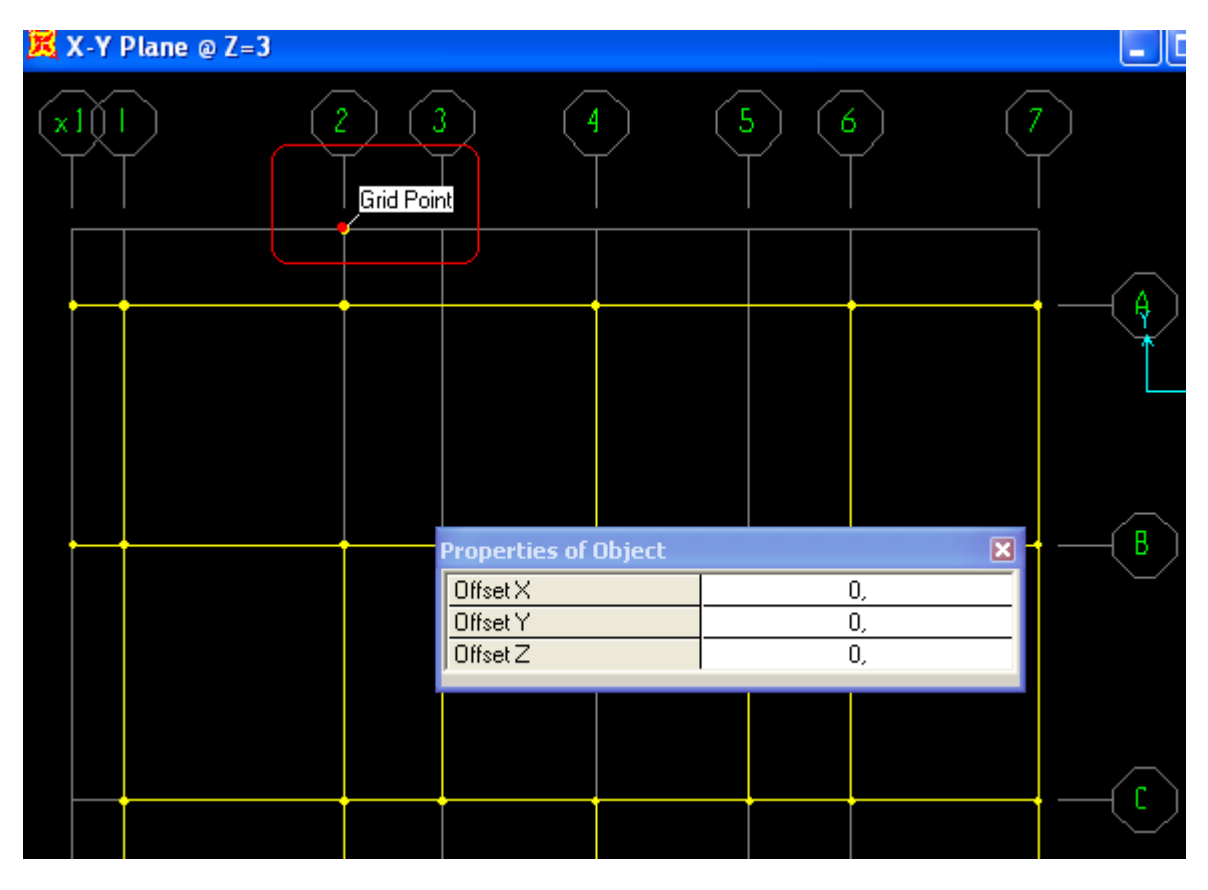

Tanımladığımız bu fiktif notanın üzerine cursor ı getirip farenin sağ tuşuna tıklayınız. Karşımıza bu noktanın X, Y, Z koordinatlarını gösteren aşağıdaki *"Point Information"* pencere çıkacaktır.

| Z=3        |                            | 💶 🗖 🗶 🧏 X-1 |
|------------|----------------------------|-------------|
|            | $\sim$ $\sim$ $\sim$       | $\sim$      |
|            | t Information              |             |
| Grid Point | Location Assignments Loads | 3           |
|            | dentification              |             |
|            | Label  83                  |             |
|            |                            |             |
|            | Joint Coordinates          |             |
|            | X (-15,7                   | Linits      |
|            | Y 3,19                     | KN, m, C 💌  |
|            | Connectivity None          |             |
|            | Special Jt (User Def) Yes  | Reset       |
|            |                            |             |
|            |                            |             |
|            |                            |             |
|            |                            |             |
|            |                            |             |
|            |                            | ( OK        |
|            |                            | Cancel      |
|            |                            |             |

Bu pencerede X, Y kutucuklarına yukarıda okuduğumuz XCentroidFZ (-11,30338) , YCentroidFZ (-5,25826) koordinat değerlerini giriniz.

| Point Information         |                |
|---------------------------|----------------|
| Location Assignments      | Loads          |
| Identification            | · · ·          |
| Label 3                   |                |
|                           |                |
| Joint Coordinates         |                |
| Coordinate System GLO     | BAL            |
| X -11.2                   | 0428 Units     |
| 7 -0,20                   | 510 KN, m, C 💌 |
| Connectivity Non          |                |
| Special Jt (User Def) Yes | Reset          |
|                           |                |
|                           |                |
|                           |                |
|                           |                |
|                           |                |
|                           |                |
|                           |                |
|                           |                |
|                           | ОК             |
|                           | Cancel         |

OK butonuna bastıktan sonra noktamız girilen koordinat noktalarına (kütle merkezi) taşınmış olacaktır.

Aynı işlemi 2 kat içinde ( 2. Kat kütle merkezi ) yapmamız gerekmektedir. Bunun için 1. Katta herhangi bir nokta tanımlayıp X (-11,30338) , Y (-5,25826) koordinatlarının ile birlikte Z koordinatının kodunu (2. Kat kodunu) girebilirsiniz. Veya 2 kat kodunda yeni nokta tanımlanıp sadece X, Y değerlerini değiştirebiliriz. Ancak benim yaptığım örnekte olduğu gibi modeli önce 1 kart yapı ardından replicate komutu ile 2. Katı oluşturmuşsak XY planında 2. Kat kotunu görüntüleyemeyiz. Bunun için *"Define"* dan *"Coordinate Systems/Grid"* tıklayınız

| ) v10        | 0.1     | Âď                                                             | vanced                                          | - BA                         | Proje_         | 2008         | B   | .S_2c          | c_2 | Kat              |
|--------------|---------|----------------------------------------------------------------|-------------------------------------------------|------------------------------|----------------|--------------|-----|----------------|-----|------------------|
| <u>V</u> iew | De      | fine                                                           | <u>B</u> ridge                                  | D <u>r</u> aw                | <u>S</u> elect | <u>A</u> ssi | gn  | A <u>n</u> aly | /ze | Dis <u>p</u> lay |
| 3 🗐          | k,      | <u>M</u> ate                                                   | rials                                           |                              |                | <u>s</u>     | Ð Ø | Ð              | ø   | 3                |
| Plan         | ₽ı<br>₽ | <u>F</u> ram<br>Te <u>n</u> d<br><u>C</u> able<br><u>A</u> rea | e Section<br>Ion Sectio<br>Sections<br>Sections | s<br>ns<br>s                 |                |              |     | 4              | >   | (                |
|              | ĸ       | Link()<br>Freg<br>Hinge                                        | Support F<br>uency De<br>e Properti             | ropertie<br>p. Link P<br>ies | s<br>rops      |              |     |                |     |                  |
|              | •?      | M <u>a</u> ss<br>Coor                                          | Source.<br>dinate Sy                            | <br>stems/G                  | ri <u>d</u> s  | -            |     |                |     |                  |
|              | 14?     | Joint<br>Joint                                                 | <u>C</u> onstraii<br>Patterns                   | nts                          |                |              |     |                |     |                  |
|              | %       | <u>G</u> rou<br>Secti                                          | ps<br>on <u>C</u> uts                           |                              |                | _            |     |                |     |                  |
|              |         | Gene                                                           | rali <u>z</u> ed Di                             | splacem                      | ents           |              |     |                |     |                  |

Çıkan pencereden Modify kutucuğuna tıklayınız.

| Coordinate/Grid Syste | ms                                                |
|-----------------------|---------------------------------------------------|
| GLOBAL                | Click to:<br>Add New System<br>Add Copy of System |
|                       | Delete System                                     |

| 🔣 D | efine G                       | rid Data |          |           |             |             |              | X                      |  |
|-----|-------------------------------|----------|----------|-----------|-------------|-------------|--------------|------------------------|--|
| Edi | t <u>E</u> orma               | at       |          |           |             |             |              |                        |  |
|     |                               |          |          |           |             |             |              | Units                  |  |
|     | System Name GLOBAL KN, m, C 💌 |          |          |           |             |             |              |                        |  |
|     | X Grid Dal                    | ta       |          |           |             |             |              |                        |  |
| ľ   |                               |          |          |           | C.P. 11 115 |             | 0.101        | <i>—</i>               |  |
|     |                               | Grid ID  | Urdinate | Line Type | Visibility  | Bubble Loc. | Grid Color   |                        |  |
|     |                               | ×1       | -21,     | Primary   | Show        | End         |              |                        |  |
|     | 2                             | 1        | -20,     | Primary   | Show        | End         |              |                        |  |
|     | 3                             |          | -15,7    | Primary   | Show        | End         |              |                        |  |
|     | 4                             | 3        | -13,78   | Primary   | Show        | End         |              |                        |  |
|     | 5                             | 4        | -10,78   | Primary   | Show        | End         |              |                        |  |
|     | 6                             | 5        | -7,78    | Primary   | Show        | End         |              | <u> </u>               |  |
|     |                               | 6        | -5,78    | Primary   | Show        | End         |              |                        |  |
|     | 8                             | (        | -2,13    | Primary   | Show        | End         | <b>T</b>     |                        |  |
|     | Y Grid Dal                    | ta       |          |           |             |             |              | Display Grids as       |  |
|     |                               | Grid ID  | Ordinate | Line Type | Visibility  | Bubble Loc. | Grid Color 🔺 | Ordinates C Spacing    |  |
|     | 1                             | D        | -12,     | Primary   | Show        | Start       |              |                        |  |
|     | 2                             | С        | -7,98    | Primary   | Show        | Start       |              |                        |  |
|     | 3                             | В        | -2,98    | Primary   | Show        | Start       |              | Hide All Grid Lines    |  |
|     | 4                             | А        | 1,69     | Primary   | Show        | Start       |              | E Chus to Grid Lines   |  |
|     | 5                             |          | 3,19     | Primary   | Show        | Start       |              |                        |  |
|     | 6                             |          |          |           |             |             |              |                        |  |
|     | 7                             |          |          |           |             |             |              | Bubble Size 1,25       |  |
|     | 8                             |          |          |           |             |             | -            |                        |  |
|     | Z Grid Dal                    | ta       | •        |           |             |             |              |                        |  |
|     |                               |          |          |           |             |             |              | Reset to Default Color |  |
|     |                               | Girid ID | Ordinate | Line Type | Visibility  | Bubble Loc. | <u> </u>     |                        |  |
|     | 1                             | z1       | 0,       | Primary   | Show        | End         |              | Reorder Ordinates      |  |
|     | 2                             | z2       | 3,       | Primary   | Show        | End         |              |                        |  |
|     | 3                             |          |          |           |             |             |              |                        |  |
|     | 4                             |          |          |           |             |             |              |                        |  |
|     | 5                             |          |          |           |             |             |              |                        |  |
|     | 6                             |          |          |           |             |             |              |                        |  |
|     | 7                             |          |          |           |             |             |              | <u> </u>               |  |
|     | 1 8                           |          | 1        |           |             |             | -            |                        |  |

Bu pencerede Z Grid Data kısmında 3. Satıra 2. Katın kot bilgilerini giriniz.

|    | 8       |         |          |           |            |             |   | •       |
|----|---------|---------|----------|-----------|------------|-------------|---|---------|
| fΖ | Grid Da | ita     |          |           |            |             | , |         |
|    |         | Grid ID | Ordinate | Line Type | Visibility | Bubble Loc. |   | <b></b> |
|    | 1       | Zemin   | 0,       | Primary   | Show       | End         |   |         |
|    | 2       | 1. Kat  | 3,       | Primary   | Show       | End         |   |         |
|    | 3       | 2. Kat  | 6,       | Primary   | Show       | End         |   |         |
| U  | 4       |         |          |           |            |             |   |         |
| -  | E       |         |          |           |            |             |   |         |

OK kutularına basarak çıkınız.

# Kat Döşemelerinin Rijit Diyafram Olarak Tanımlanması

Bu aşamada kütle merkezlerinde (1.kat ve 2. Katta) fiktif noktalarımızı tanımlamış olmamız gerekmektedir. XY planında önce 1. Kat koduna gidip fare yardımıyla planda görünen bütün elemanları pencere içine alıp seçelim.

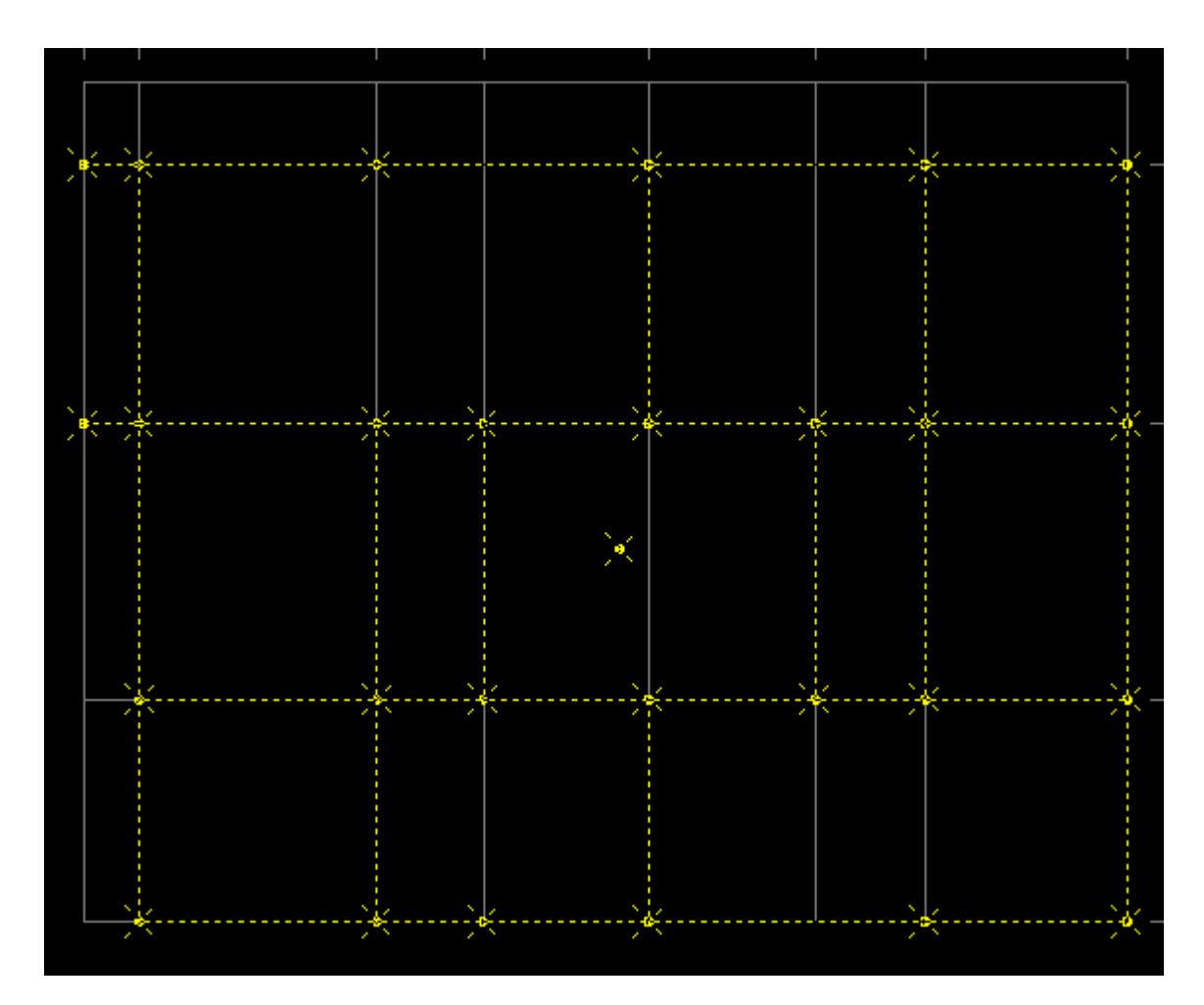

Ardından Assign-Joint- Constraint tıklayın.

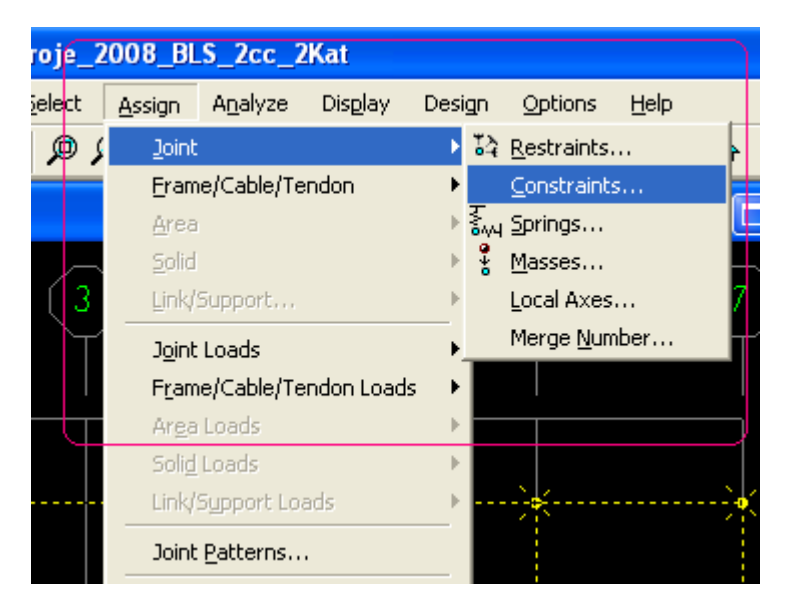

Çıkan pencerede Choose Constraint Tyape to Add Kısmından Diapragmı seçin

| Assign/Define Constr | aints                                                                                                  |
|----------------------|----------------------------------------------------------------------------------------------------|
| Constraints          | Choose Constraint Type to Add<br>Body<br>C Diaphragm<br>Plate<br>Rod<br>Beam<br>Equal<br>Local<br>Weld |
|                      | OK Cancel                                                                                              |

Add New Constraint kutusuna tıklayın

| Assign/Define Constrain | ts                                                                                                    |
|-------------------------|----------------------------------------------------------------------------------------------------|
| Constraints<br>NULL     | Choose Constraint Type to Add Diaphragm Click to: Add New Constraint Modify/Show Constraint Delete Constraint |
|                         | OK Cancel                                                                                                    |

| Diaphragm Constrain   | t                                          |
|-----------------------|--------------------------------------------|
| Constraint Name       | DIAPH1                                     |
| Coordinate System     | GLOBAL                                     |
| Constraint Axis       |                                            |
| $\bigcirc$ X Axis     | C Auto                                     |
| C Y Axis              |                                            |
| C Z Axis              |                                            |
| Assign a different    | t diaphragm constraint<br>selected Z level |
| OK                    | Cancel                                     |
| Assign/Define Constra | aints                                      |
| Constraints           | Choose Constraint Type to Add              |
| DIAPH1<br>NULL        | Diaphragm 💌                                |
|                       | Click to:                                  |
|                       | Add New Constraint                         |

| Δ١ | /ni     | islem | ileri 2 | Kat i | icin | tekrarlay  | /in |
|----|---------|-------|---------|-------|------|------------|-----|
|    | y 1 1 1 | giun  | nen z.  | Nuti  | çiri | (CRI al la | y   |

### Kat Kütlelerinin Tanımlanması

Yukarıda bulunan Kat kütleleri kat kütle merkezlerine atanması gerekmektedir.

Modify/Show Constraint...

Delete Constraint

Cancel

0K

Kütle merkezlerinde tanımlanan noktaları seçip Assign-Joint-Masses i tıklayın

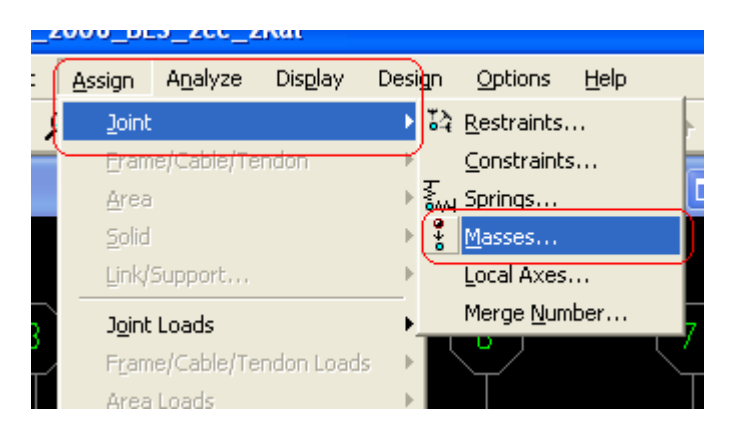

Çıkan "Joint Masses" penceresinde Direction1, Direction2 kutularına hesaplanan kat kütlelerini girin.

| Joint Masses                                |               |  |  |  |  |
|---------------------------------------------|---------------|--|--|--|--|
| Mass Direction                              |               |  |  |  |  |
| Coordinate System                           | Joint Local 💌 |  |  |  |  |
| Masses in Local Direc                       | ctions        |  |  |  |  |
| Direction 1                                 | 104,4058206   |  |  |  |  |
| Direction 2                                 | 104,4058206   |  |  |  |  |
| Direction 3                                 | 0,            |  |  |  |  |
| Mom. of Inertia in Loc                      | al Directions |  |  |  |  |
| Rotation about 1                            | 0,            |  |  |  |  |
| Rotation about 2                            | 0,            |  |  |  |  |
| Rotation about 3                            | 0,            |  |  |  |  |
| Options                                     |               |  |  |  |  |
| C Add to Existing N                         | Masses        |  |  |  |  |
| <ul> <li>Replace Existing Masses</li> </ul> |               |  |  |  |  |
| C Delete Existing I                         | Masses        |  |  |  |  |
| ОК                                          | Cancel        |  |  |  |  |

Define-Mass Sources a tıklaynız.

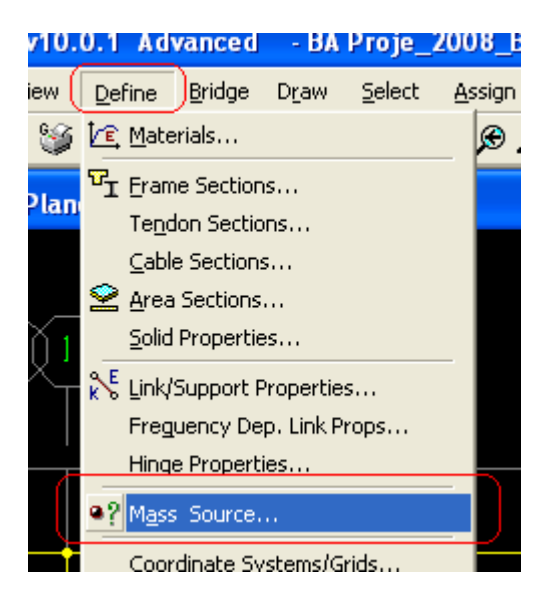

Karşınıza çıkan Pencerede From Elements and Additional Masses i işaretleyin.

| Define Mass Source                                                                                                    |
|----------------------------------------------------------------------------------------------------|
| Mass Definition<br>From Element and Additional Masses<br>From Loads<br>From Element and Additional Masses and Loads<br>Define Mass Multiplier for Loads |
| Load Multiplier                                                                                                    |
| Sabit 1, Add<br>HAREKETLi 0,3 Modify<br>Delete                                                                                                    |
| OK Cancel                                                                                                    |

OK e tıklayıp çıktıktan sonra modelin analizini yaptırın.

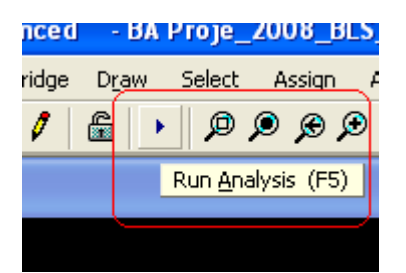

| Set Analysis Cases                      | to Run                                          |                                         |                             |                                                                                                    |
|-----------------------------------------|-------------------------------------------------|-----------------------------------------|-----------------------------|----------------------------------------------------------------------------------------------------|
| Case Name<br>Sabit<br>MODAL<br>HAREKETL | Type<br>Linear Static<br>Modal<br>Linear Static | Status<br>Not Run<br>Not Run<br>Not Run | Action<br>Run<br>Run<br>Run | Click to:<br>Run/Do Not Run Case<br>Show Case<br>Delete Results for Case<br>Run/Do Not Run All<br>Delete All Results |
|                                         | Run Now                                         | Show Analysis Ca                        | se Tree                     | ancel                                                                                                    |

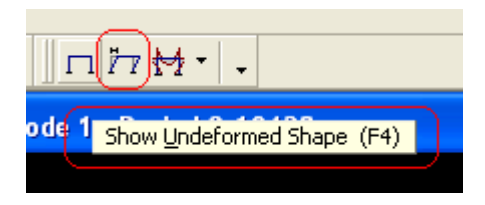

| Deformed Shape                                                                                                    |                            |
|----------------------------------------------------------------------------------------------------|----------------------------|
| Case/Combo                                                                                                    | MODAL                      |
|                                                                                                    | Sabit<br>MODAL<br>HAREKETL |
| Multivalued Uptions     C Envelope (Max or Mir     Mode Number                                                                                          |                            |
| Scaling<br>• Auto                                                                                                    |                            |
| C Scale Factor                                                                                                    |                            |
| Options<br>Wire Shadow                                                                                                    | ОК                         |
|                                                                                                    | Cancel                     |
|                                                                                                    |                            |
| Deformed Shape                                                                                                    |                            |
| Deformed Shape<br>Case/Combo<br>Case/Combo Name                                                                                                    | MODAL                      |
| Deformed Shape<br>Case/Combo<br>Case/Combo Name<br>Multivalued Options<br>C Envelope (Max or Mi<br>Mode Number                                          |                            |
| Deformed Shape<br>Case/Combo<br>Case/Combo Name<br>Multivalued Options<br>© Envelope (Max or Mi<br>© Mode Number<br>Scaling<br>© Auto<br>© Scale Factor |                            |

Kırmızı kutu içinde Mode 1- Period 0,19428 bizim 1. Periyodumuz oluyor. Bunun X doğrultusunda, Y doğrultundaki 1. Hakim periyod olup olmadığından emin olmamız gerekir. Deformasyon X doğrultusunda oluşuyor ise bunu X doğrultsunda birinci hakim Periyod (Tx1) olarak alırız. Bu örnek Mode 1 Y doğrultusunda deplasman yaptığından bu değeri Y doğrultusunda 1. Hakim periyod (Ty1) olarak alırız.

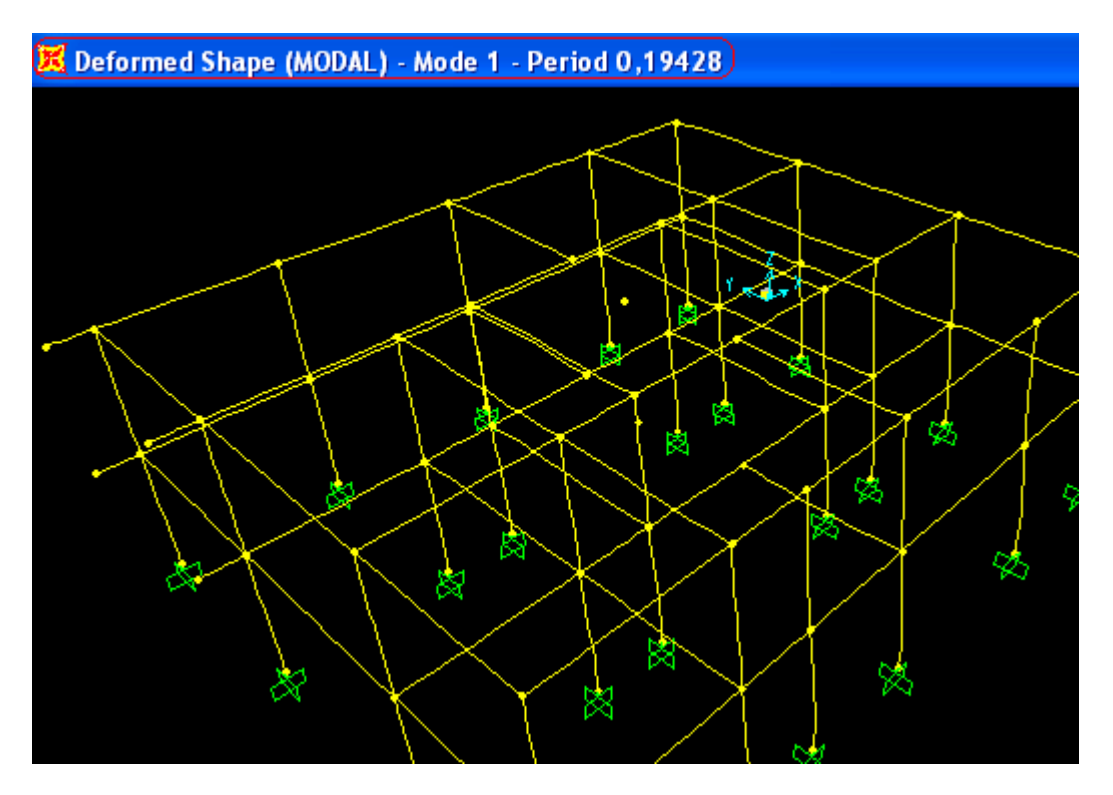

2. periyodu okumak için yukarıdaki işlemi tekrar edip Mode Number ı 2 seçip yapabileceğimiz gibi, Pencerenin sağ alt köşesindeki ok a(→) basarak bir sonraki periyodu görebiliriz.

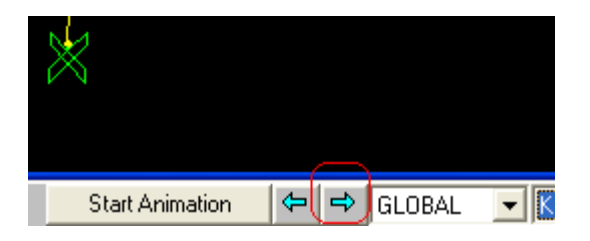

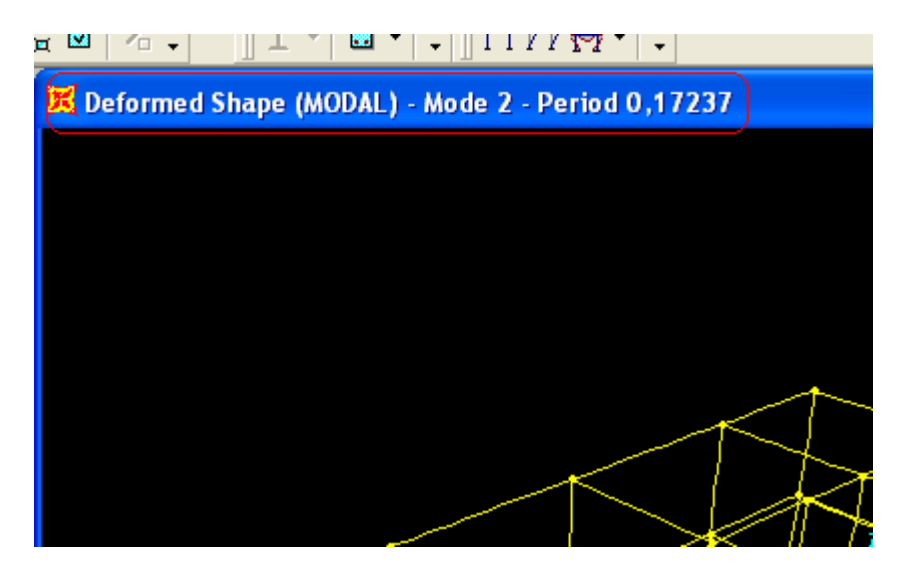

Bu şekilde 2. Periyod değerimizi okuyabiliriz. Bu örnekte deformasyon X doğrultusunda olduğundan bu periyodu X doğrultusunda 1. Hakim periyod (Tx1=0,17237) olarak kabul ederiz.

#### **Deprem Yüklerinin Hesaplanması**

$$A(T) = Ao I S(T) \tag{2.1}$$

Ao= Etkin Yer ivmesi katsayısı Yönetmelik Tablo 2.2 den alınacak.

I= Bina Önem Katsayısı Yönetmelik Tablo 2.3

S(T)=Spektrum katsayısı (Yönetmelik Bölüm 2.4.3, Denklem 2.2)

Bu örnek te

Ao=0,4 (1. Derece deprem bölgesi)

I=1 (konut)

Zemin Sınıfı Z3 kabul edildi

Yönetmelik Tablo 2.4 ten TA=0.15, TB=0.60

X- Doğrultusu için

TA < Tx1=0,17237 < TB olduğundan

S(Tx1)=2.5

A(Tx1)=0.4\*1\*2.5=1

Y-Doğrultusu için

TA < Ty1=0,19428 < TB olduğundan

S(Ty1)=2.5

A(Ty1)=0.4\*1\*2.5=1

$$Vtx = \frac{WA(T1x)}{Ra(T1)} \ge 0.10 \text{ Ao } I W$$

Formüldeki R (taşıyıcı sistem davranış katsayısı) Tablo 2.5 ten alınacak.

Ra=8 (Süneklik düzeyi yüksek betonarme çerçeve sistemler için)

$$Vtx = \frac{WA(T1)}{Ra(T1)} = \frac{2048,44 * 1}{8} = 256.055 \ge 0.10\ 0.4 * 2048.44 = 81.93$$

$$Vty = \frac{WA(T1)}{Ra(T1)} = \frac{2048,44*1}{8} = 256.055 \ge 0.10\ 0.4*2048.44 = 81.93$$

Bu bulduklarımız (Vt) Yapıya etkiyen toplam kuvvetlerdir. Biz bu toplam deprem kuvvetini kullanarak katlara etkiyen deprem kuvvetlerini bulmamız gerekir. Katlara etkiyen Eşdeğer Deprem Yüklerini bulmak için Yönetmelik Bölüm 2.7.2 deki prosedür takip edilecektir.

 $\Delta F_N = 0.0075 \, N \, Vt$ 

$$\Delta F_N = 0.0075 * 2 * 256.055 = 3.84 \text{ kN}$$

$$Fi = (Vt - \Delta F_N) * \frac{w_i H_i}{\sum_{j=1}^N w_j}$$

Yönetmeliğimiz Katlara etkiyen deprem kuvvetlerini kaydırılmış kütle merkezlerine etkiletmemizi öngörür. Kaydırılmış kütle merkezleri deprem doğrultusuna dik doğrultuda kat boyunun +- 0.05 kaydırılması ile bulunur. Biz bu hesap bu etki dikkate almak için kütle merkezinin yerini sabit tutup eksantrisiteden oluşacak momentleri kütle merkezine etkileteceğiz. Kütle merkezine deprem kuvveti ile birlikte kaydırılmış kütle merkezini dikkate alan momentleri etkileteceğiz.

| Sütun1 | Vt     | $\Delta F$ | Lx   | Ly    |
|--------|--------|------------|------|-------|
| х      | 256,05 | 3,84075    | 17,2 | 13,92 |
| у      | 256,05 | 3,84075    |      |       |

| Kat    | hi | Hi2 | wi       | wi*Hi     | Oran     | Fix kN   | Fiy (kN)  | Fix+∆F   | Fiy+∆F   | Mix      | Miy      |
|--------|----|-----|----------|-----------|----------|----------|-----------|----------|----------|----------|----------|
| 2      | 3  | 6   | 1024,221 | 6145,3266 | 0,666667 | 168,1395 | 168,1395  | 171,9803 | 171,9803 | 119,6983 | 147,903  |
| 1      | 3  | 3   | 1024,221 | 3072,6633 | 0,333333 | 84,06975 | 84,06975  | 84,06975 | 84,06975 | 58,51255 | 72,29999 |
|        |    |     |          |           |          |          |           |          |          |          |          |
| Toplam |    |     | 2048,442 | 9217,9899 | 1        | 252,2093 | 252,20925 | 256,05   | 256,05   | 178,2108 | 220,203  |

Mix = Fix \* 0.05 \* Ly

Miy = Fiy \* 0.05 \* Lx

Deprem Her yönde 2 farklı şekilde (EXP, EXN, EYP,RYN) etkiletilecektir. Bu deprem yüklerini tanımlamak için Load Cases e tıklayınız.

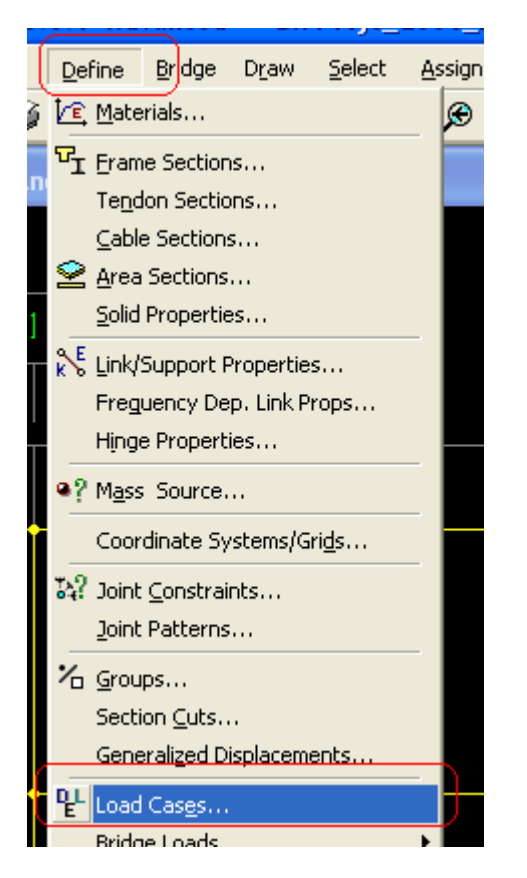

Deprem yüklerini aşağıdaki şekilde tanımlayalım.

| Def | fine Loads                                     |                                                  |                                 |                              |   |                                    |
|-----|------------------------------------------------|--------------------------------------------------|---------------------------------|------------------------------|---|------------------------------------|
|     | Loads<br>Load Name                             | Туре                                             | Self Weight<br>Multiplier       | Auto<br>Lateral Load         |   | Click To:<br>Add New Load          |
|     | EYN                                            | QUAKE                                            | ▼ 0                             | None                         |   | Modify Load                        |
|     | Sabit<br>HAREKETLi<br>EXP<br>EXN<br>EYP<br>EYN | DEAD<br>LIVE<br>QUAKE<br>QUAKE<br>QUAKE<br>QUAKE | 0<br>0<br>0<br>0<br>0<br>0<br>0 | None<br>None<br>None<br>None | • | Modify Lateral Load<br>Delete Load |
|     |                                                |                                                  |                                 |                              |   | OK<br>Cancel                       |

### **Deprem Yüklerinin Atanması**

XY düzleminde 1 kat kodunda 1. Kat kütle merkezi noktasını (fiktif nokta) işaretleyelim. Nokta işaretli halde *Assign-Joiny Loads-Forces* ı tıklayın.

| P 200        |              | J.U.1 Ad       | vanced         | - DA          | Proje         | _2 | 008_BLS_A                | .cc_z          | Sat              |               |               |          |              |      |        |
|--------------|--------------|----------------|----------------|---------------|---------------|----|--------------------------|----------------|------------------|---------------|---------------|----------|--------------|------|--------|
| <u>E</u> dit | <u>V</u> iew | <u>D</u> efine | <u>B</u> ridge | D <u>r</u> aw | <u>S</u> elec | t  | Assign An                | alyze          | Dis <u>p</u> lay | Design        | ç             | ptions   | <u>H</u> elp |      |        |
| <b>≆</b> ∣∣  | 8            | <b>(</b>   000 | 1              | 6             | P             | 5  | <u>loint</u>             |                |                  | · • [>        | ε j           | yz ny    | O 60         | Ŷ    | ₽      |
| 🛃 X -        | Y Pla        | ne @ Z=3       |                |               |               |    | Erame/Ca<br><u>A</u> rea | ble/Ten        | idon             |               |               |          | [            |      |        |
| x            | 1)) I        | $\mathbf{i}$   |                | 2             | (3            |    | Solid<br>Link/Supp       | ort,.,         |                  | ⊢ F           | 6             | $\sum$   | (            | 7    | )      |
|              | $\bigcap$    |                |                | $\uparrow$    |               | 1  | J <u>o</u> int Load      | ls             |                  | ⇒₹            | t Eo          | rces     |              |      |        |
|              | I I          |                |                |               | I             |    | F <u>r</u> ame/Ca        | ble/Ten        | ndon Loads       | ÷ ⊧ ⊨         | ₹ <u>D</u> is | splaceme | ents         |      |        |
|              |              |                |                |               |               |    | Ar <u>e</u> a Load       | ls<br>Is       |                  |               | <u>V</u> e    | hicle Re | sponse C     | ompo | onents |
|              |              |                |                |               |               |    | Link/Supp                | is<br>ort Loo  | de               |               | _             |          |              | _    |        |
|              |              |                |                |               |               |    | - und päbb               | unt Luai       | us               |               |               |          |              |      |        |
|              |              |                |                |               |               |    | Joint <u>P</u> att       | erns           |                  |               |               |          |              |      |        |
|              |              |                |                |               |               |    | ≁ Assign to              | <u>G</u> roup. |                  |               |               |          |              |      |        |
|              |              |                |                |               |               |    | <u>⊂</u> lear Disp       | lay of A       | Assigns          |               |               |          |              |      |        |
|              |              |                |                |               |               |    | Copy Ass                 | igns           |                  |               |               |          |              |      |        |
|              |              |                |                |               |               |    | Paste Ass                | igns           |                  | $\rightarrow$ |               |          |              |      |        |
|              |              |                |                |               |               |    | ×                        |                |                  |               |               |          |              |      |        |
|              |              |                |                |               |               |    |                          |                |                  |               | _             |          |              |      |        |
|              |              |                |                |               |               |    |                          |                |                  |               |               |          |              |      |        |

# EXP deprem yükü için gerekli bilgileri aşağıdaki şekilde girin

| Joint Forces                                         |                                                                           |
|------------------------------------------------------|---------------------------------------------------------------------------|
| Load Case Name EXP                                   | Units<br>KN, m, C                                                         |
| Force Global X 84,069                                | GLOBAL                                                                    |
| Force Global Z 0,                                    | Options<br>C Add to Existing Loads                                        |
| Moment about Global X 0,<br>Moment about Global Y 0, | <ul> <li>Replace Existing Loads</li> <li>Delete Existing Loads</li> </ul> |
| Moment about Global Z (58,519)                       | OK Cancel                                                                 |

# Benzer şekilde

| Joint Forces          |         |                                    |
|-----------------------|---------|------------------------------------|
| Load Case Name        | EXN     | Vnits<br>KN, m, C                  |
| Loads                 |         | Coordinate System                  |
| Force Global X        | 84,069  | GLOBAL                             |
| Force Global Y        | 0,      |                                    |
| Force Global Z        | 0,      | Options<br>C Add to Existing Loads |
| Moment about Global X | 0,      | Replace Existing Loads             |
| Moment about Global Y | 0,      | C Delete Existing Loads            |
| Moment about Global Z | -58,519 | OK Cancel                          |

İkinci kat deprem yüklerini girmek için 2. Kotuna (XY düzleminde) çıkıp bu katın kütle merkezi noktası seçili halde gerekli yükleri yukarıda açıklandığı şekilde giriniz

| Joint Forces                 |                                    |
|------------------------------|------------------------------------|
| Load Case Name EXP           | Vnits<br>KN, m, C 💌                |
| Loads                        | Coordinate System                  |
| Force Global X 171,98        | GLOBAL                             |
| Force Global Y 0,            |                                    |
| Force Global Z 0,            | Options<br>C Add to Existing Loads |
| Moment about Global X 0,     | Replace Existing Loads             |
| Moment about Global Y 0,     | C Delete Existing Loads            |
| Moment about Global Z 119,69 | OK Cancel                          |
|                              |                                    |

#### Y-Doğrultusunda

#### 1 kat

| 1 1.40                                         |         |                                                                           |
|------------------------------------------------|---------|---------------------------------------------------------------------------|
| Joint Forces                                   |         |                                                                           |
| Load Case Name                                 | EYP     | Vnits<br>KN, m, C                                                         |
| Force Global X                                 | 0       | Coordinate System                                                         |
| Force Global Y                                 | 0       | Options<br>C Add to Existing Loads                                        |
| Moment about Global X<br>Moment about Global Y | 0,      | <ul> <li>Replace Existing Loads</li> <li>Delete Existing Loads</li> </ul> |
| Moment about Global Z                          | 72,2999 | OK Cancel                                                                 |

#### Joint Forces Units EYN Load Case Name -KN, m, C • Loads Coordinate System-0, Force Global X GLOBAL -84,069 Force Global Y Options-0, Force Global Z O Add to Existing Loads Moment about Global X 0, Replace Existing Loads Moment about Global Y 0, O Delete Existing Loads Moment about Global Z -72,2999 ÖΚ Cancel

# 2 kat

| oint Forces                 |          |                         |
|-----------------------------|----------|-------------------------|
| Load Case Name              | EYN      | Units                   |
| Loads                       |          | Coordinate System       |
| Force Global $	imes$        | 0,       | GLOBAL -                |
| Force Global Y              | 171,908  |                         |
| Force Global Z              | 0,       | Options                 |
| Moment about Global $	imes$ | 0,       | Replace Existing Loads  |
| Moment about Global Y       | 0,       | C Delete Existing Loads |
| Moment about Global Z       | -147,908 | Cancel                  |
|                             |          |                         |